IBM Software WebSphere

# Discovering the value of WebSphere MQ v7.5

Lab Exercises

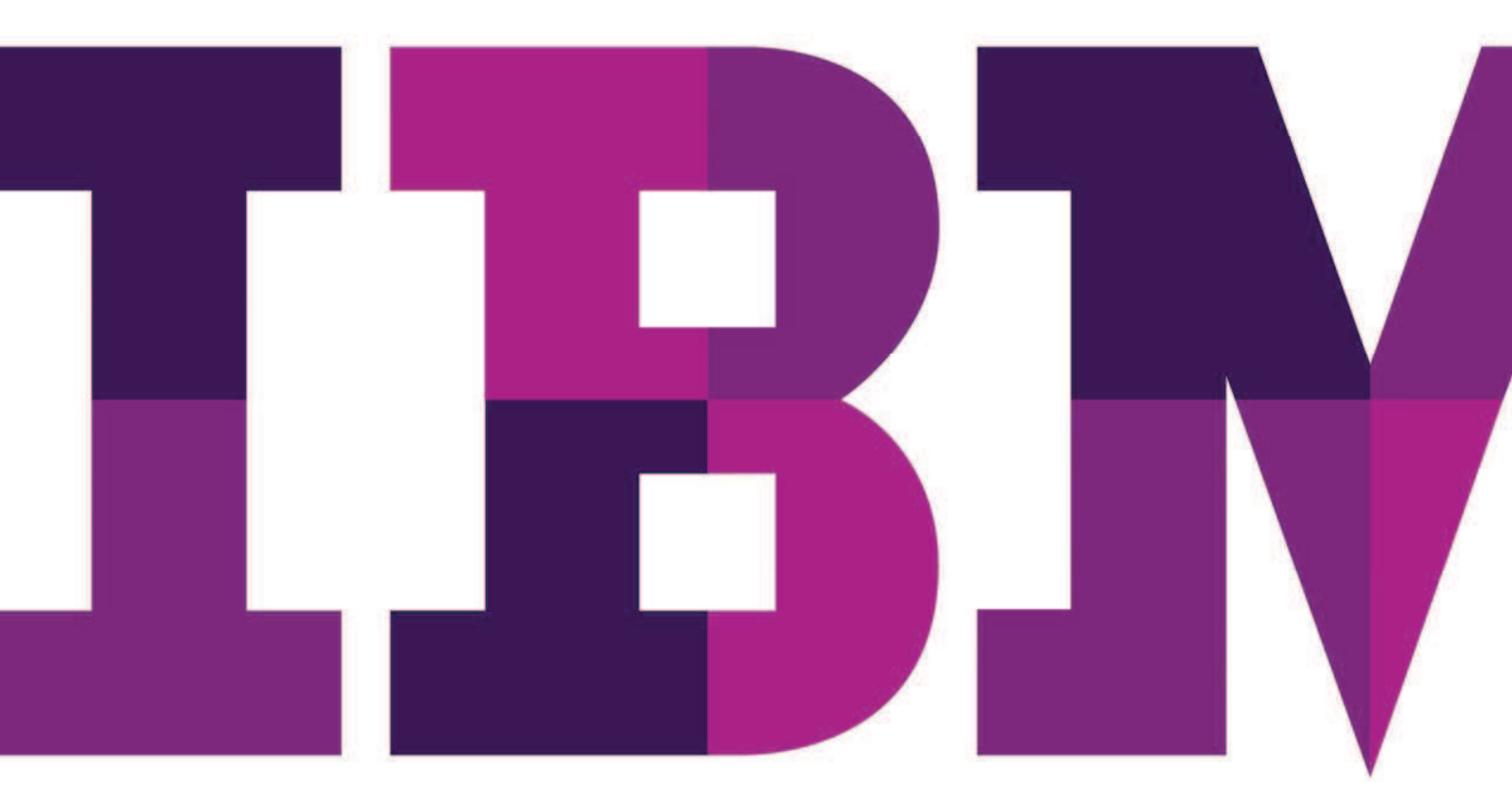

IBM

### An IBM Proof of Technology

PoT.WebSphere.13.4.106.00

© Copyright IBM Corporation, 2013

US Government Users Restricted Rights - Use, duplication or disclosure restricted by GSA ADP Schedule Contract with IBM Corp.

# Contents

| LAB 1       | INTRODUCTION TO WEBSPHERE MQ                                         | 10  |
|-------------|----------------------------------------------------------------------|-----|
|             | 1.1 Create a Queue Manager                                           |     |
|             | 1.2 Testing Basic Functionality                                      |     |
|             | 1.3 GROUPING QUEUE MANAGERS                                          |     |
|             | 1.4 DISTRIBUTED QUEUING                                              |     |
|             | 1.5 LAB CLEANUP                                                      |     |
| LAB 2       | CONFIGURING THE WEBSPHERE MQ JMS PROVIDER                            | 75  |
|             | 2.1 CREATE ADMINISTERED OBJECTS USING MQ EXPLORER                    | 75  |
|             | 2.2 CREATE A CONNECTION FACTORY FOR WEBSPHERE MQ                     | 75  |
|             | 2.3 CREATE A DESTINATION FOR THE JMS APPLICATION TO PUT A MESSAGE TO | 75  |
|             | 2.4 WRITING A JMS MESSAGE USING A JAVA SAMPLE PROGRAM                | 75  |
| LAB 3       | PUBLISH / SUBSCRIBE ADMINISTRATION                                   |     |
|             | 3.1 Lab Overview                                                     |     |
|             | 3.2 Using WebSphere MQ Explorer to create and display information    |     |
|             | 3.3 A FIRST LOOK AT THE MQ EXPLORER PUB/SUB TEST TOOLS               |     |
|             | 3.2 Administered Subscriptions                                       |     |
|             | 3.5 TESTING PUBLICATIONS AND SUBSCRIPTIONS FROM THE COMMAND LINE     |     |
| LAB 4       | WEBSPHERE MQ SECURITY                                                | 124 |
|             | 4.1 WebSphere MQ Course Objectives                                   |     |
|             | 4.2 REVIEW THE SECURITY ON THE SYSTEM                                |     |
|             | 4.3 Using RUNAS to change runtime authority                          |     |
|             | 4.4 POINT TO POINT (QUEUE) SECURITY                                  |     |
|             | 4.5 Pub/Sub (Topic) Security                                         |     |
|             | 4.6 Using the MQ Explorer to manage security                         |     |
| LAB 5       | WEBSPHERE MQ – HTTP BRIDGE                                           | 144 |
|             | 5.1 Create the Required Queues                                       | 144 |
|             | 5.2 START THE HTTP LISTENER                                          |     |
|             | 5.3 TEST THE LISTENER USING CURL                                     |     |
|             | 5.4 Using the HTTP Bridge With JavaScript                            |     |
| APPENDIX A. | RESOURCES                                                            | 164 |
| APPENDIX B. | NOTICES                                                              | 165 |
| APPENDIX C. | TRADEMARKS AND COPYRIGHTS                                            |     |
|             |                                                                      |     |

#### THIS PAGE INTENTIONALLY LEFT BLANK

# Overview

This guide and associated VMware image helps you get started with WebSphere MQ V7.5 on distributed platforms.

You can use WebSphere® MQ to enable applications to communicate at different times and in many diverse computing environments.

# What is WebSphere MQ?

- WebSphere MQ is messaging for applications. It sends messages across networks of diverse components. Your application connects to WebSphere MQ to send or receive a message. WebSphere MQ handles the different processors, operating systems, subsystems, and communication protocols it encounters in transferring the message. If a connection or a processor is temporarily unavailable, WebSphere MQ queues the message and forwards it when the connection is back online.
- An application has a choice of programming interfaces, and programming languages to connect to WebSphere MQ.
- WebSphere MQ is *messaging* and *queuing* middleware, with *point-topoint,publish/subscribe*, and *file transfer* modes of operation. Applications can publish messages to many subscribers over *multicast*.

### Messaging

Programs communicate by sending each other data in messages rather than by calling each other directly.

### Queuing

Messages are placed on queues, so that programs can run independently of each other, at different speeds and times, in different locations, and without having a direct connection between them.

### Point-to-point

Applications send messages to a queue, or to a list of queues. The sender must know the name of the destination, but not where it is.

#### Publish/subscribe

Applications publish a message on a topic, such as the result of a game played by a team.WebSphere MQ sends copies of the message to applications that subscribe to the results topic. They receive the message with the results of games played by the team. The publisher does not know the names of subscribers, or where they are.

### Multicast

Multicast is an efficient form of publish/subscribe messaging that scales to many subscribers. It transfers the effort of sending a copy of a publication to each subscriber from WebSphere MQ to the network. Once a path for the publication is established between the publisher and subscriber, WebSphere MQ is not involved in forwarding the publication.

#### File transfer

Files are transferred in messages. WebSphere MQ File Transfer Edition manages the transfer of files and the administration to set up automated transfers and log the results. You can integrate the file transfer with other file transfer systems, with WebSphere MQ messaging, and the web.

### Telemetry

WebSphere MQ Telemetry is messaging for devices. WebSphere MQ connects device and application messaging together. It connects the internet, applications, services, and decision makers with networks of instrumented devices. WebSphere MQ Telemetry has an efficient messaging protocol that connects a large numbers of devices over a network. The messaging protocol is published, so that it can be incorporated into devices. You can also develop device programs with one of the published programming interfaces for the protocol.

### What can it do for me?

WebSphere MQ sends and receives data between your applications, and over networks.

Message delivery is *assured* and *decoupled* from the application. Assured, becauseWebSphere MQ exchanges messages transactionally, and decoupled, because applications do not have to check that messages they sent are delivered safely.

You can secure message delivery between queue managers with SSL/TLS.

With Advanced Message Security (AMS), you can encrypt and sign messages between being put by one application and retrieved by another.

Application programmers do not need to have communications programming knowledge.

### How do I use it?

- Create and manage WebSphere MQ with the WebSphere MQ Explorer GUI or by running commands from a command window or application.
- Program applications to send and receive messages by calling one of the programming interfaces. Programming interfaces are provided for different languages, and include the standard JMS programming interface, and classes for the Windows communication foundation.
- Send and receive WebSphere MQ messages from browsers with the HTTP protocol.

### How does it work?

- An administrator creates and starts a queue manager with commands. Subsequently, the queue manager is usually started automatically when the operating system boots. Applications, and other queue managers can then connect to it to send and receive messages.
- An application or administrator creates a queue or a topic. Queues and topics are objects that are owned and stored by a *queue manager*.
- When your application wants to transfer data to another application, it puts the data into a message. It puts the message onto a queue, or publishes the message to a topic. There are three main ways that the message can be retrieved:
  - A point-to-point application connected to the same queue manager retrieves the message from the same queue.
  - For example, an application puts messages on a queue as way of storing temporary or persistent data. A second example: An application that shares data with another application that is running in a different process.
  - A point-to-point application connected to another queue manager retrieves the same message from a different queue.
  - Applications communicate with each other by exchanging messages on queues. The main use of WebSphere MQ is to send or exchange messages. One application puts a message on a queue on one computer, and another application gets the same message from another queue on a different computer. The queue managers on the two computers work together to transfer the message from the first queue to the second queue. The applications do not communicate with each other, the queue managers do.
  - A subscriber application connected to any queue manager retrieves messages on common topics.
  - A publisher application creates a message and publishes it to a topic on one computer. Any number of subscriber applications subscribe to the same topic on different computers. WebSphere MQ delivers the publication to queues that belong to the queue managers the subscribers are connected to. The subscribers retrieve the message from the queues.
- *MQ channels* connect one queue manager to another over a network. You can create MQ channels yourself, or a queue manager in a cluster of queue managers creates MQ channels when they are needed.
- You can have many queues and topics on one queue manager.
- You can have more than one queue manager on one computer.

• An application can run on the same computer as the queue manager, or on a different one. If it runs on the same computer, it is a WebSphere MQ server application. If it runs on a different computer, it is a WebSphere MQ client application. Whether it is WebSphere MQclient or server makes almost no difference to the application. You can build a client/server application with WebSphere MQ clients or servers.

### What tools and resources come with WebSphere MQ?

- Control commands, which are run from the command line. You create, start, and stop queue managers with the control commands. You also run WebSphere MQ administrative and problem determination programs with the control commands.
- WebSphere MQ script commands (MQSC), which are run by an interpreter. Create queues and topics, configure, and administer WebSphere MQ with the commands. Edit the commands in a file, and pass the file to the **runmqsc** program to interpret them. You can also run the interpreter on one queue manager, which sends the commands to a different computer to administer a different queue manager.
- The Programmable Command Format (PCF) commands, which you call in your own applications to administer WebSphere MQ. The PCF commands have the same capability as the script commands, but they are easier to program.
- Sample programs.
- On Windows and Linux x86 and x86-64 platforms, where you can run the following utilities:
  - The WebSphere MQ Explorer. The explorer does the same administrative tasks as the script commands, but is much easier to use interactively.
  - The *Postcard* application to demonstrate messaging and verify your installation.
  - Tutorials.

# Icons

The following symbols appear in this document at places where additional guidance is available.

| Icon                        | Purpose              | Explanation                                                                                                    |
|-----------------------------|----------------------|----------------------------------------------------------------------------------------------------|
| $\mathbf{\mathbf{\hat{k}}}$ | Important!           | This symbol calls attention to a particular step or command.<br>For example, it might alert you to type a command carefully<br>because it is case sensitive. |
| i                           | Information          | This symbol indicates information that might not be necessary to complete a step, but is helpful or good to know.                                            |
| <b>B</b>                    | Trouble-<br>shooting | This symbol indicates that you can fix a specific problem by completing the associated troubleshooting information.                                          |

# Lab 1 Introduction to WebSphere MQ

In this lab you will be introduced to the WebSphere® MQ Explorer, the primary interface for administering a WebSphere MQ environment. You will have an opportunity to see how easy it is to create various MQ objects, view their status and manipulate them.

You will also exercise some basic command line facilities that will allow you to place messages onto queues and remove messages from queues.

## 1.1 Create a Queue Manager

Before you can do any useful work in a WebSphere MQ environment you must have a queue manager present.

\_\_\_1. Once the Windows VMware image starts up, you should have a desktop that looks similar to the screen capture below.

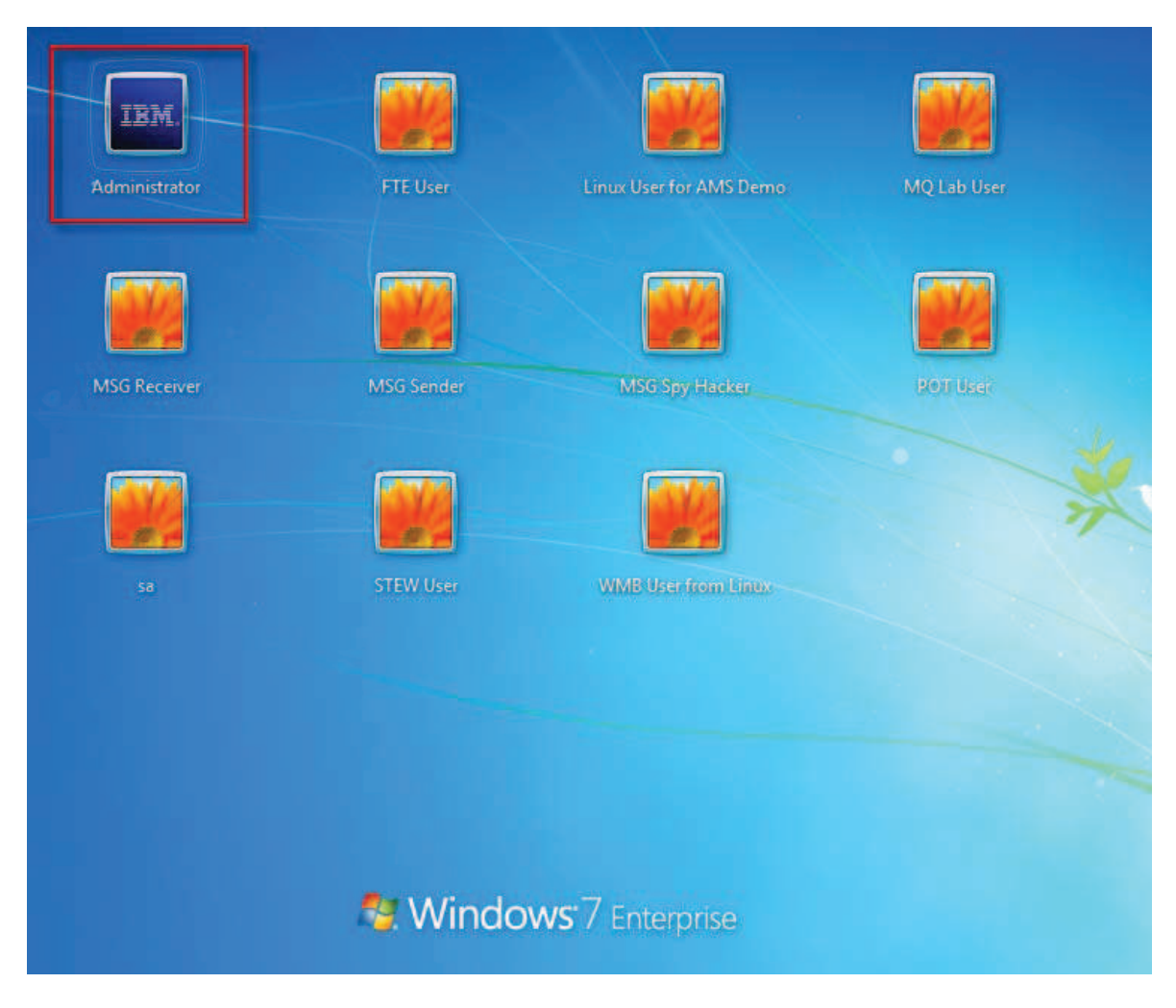

- \_\_\_2. Sign in as **Administrator** by double-clicking on the icon.
- \_\_3. Enter passw0rd for the password and click the right arrow.

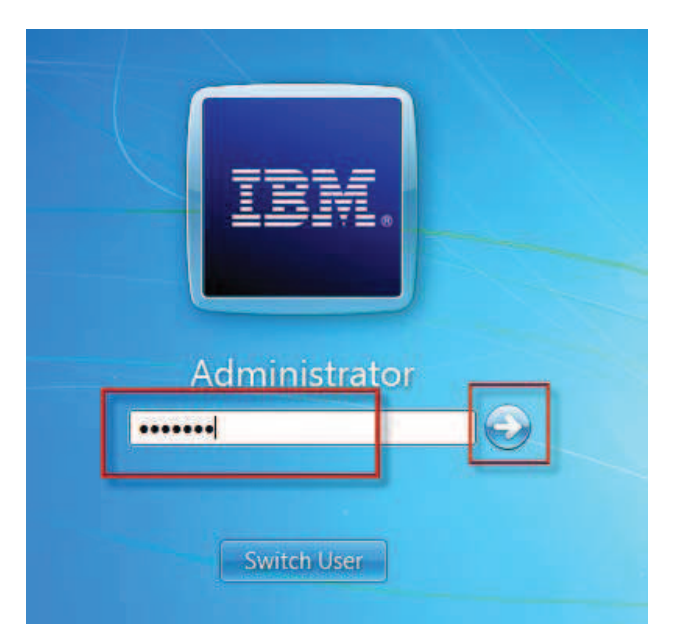

\_\_\_4. Click the up arrows to open the hidden taskbar..

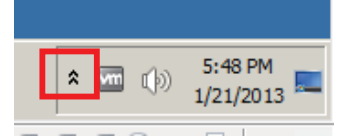

\_\_5. The indicated icon represents WebSphere MQ on this system.

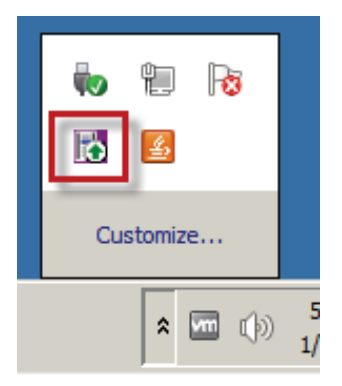

\_\_\_6. Start the WebSphere MQ Explorer by **right-clicking** on the icon and selecting **WebSphere MQ Explorer**.

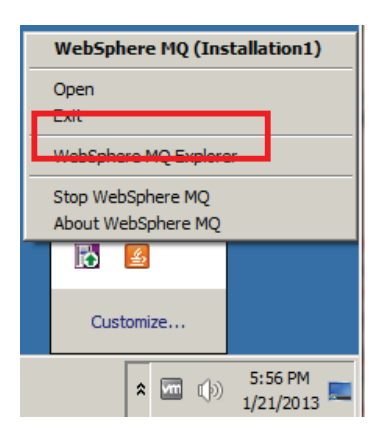

\_\_7. The welcome screen provides a nice selection of resources for the product. Note the various options on the Welcome screen and explore them if you would like. The first time you launch WebSphere MQ Explorer after an install of WebSphere MQ this Welcome screen will be displayed automatically.

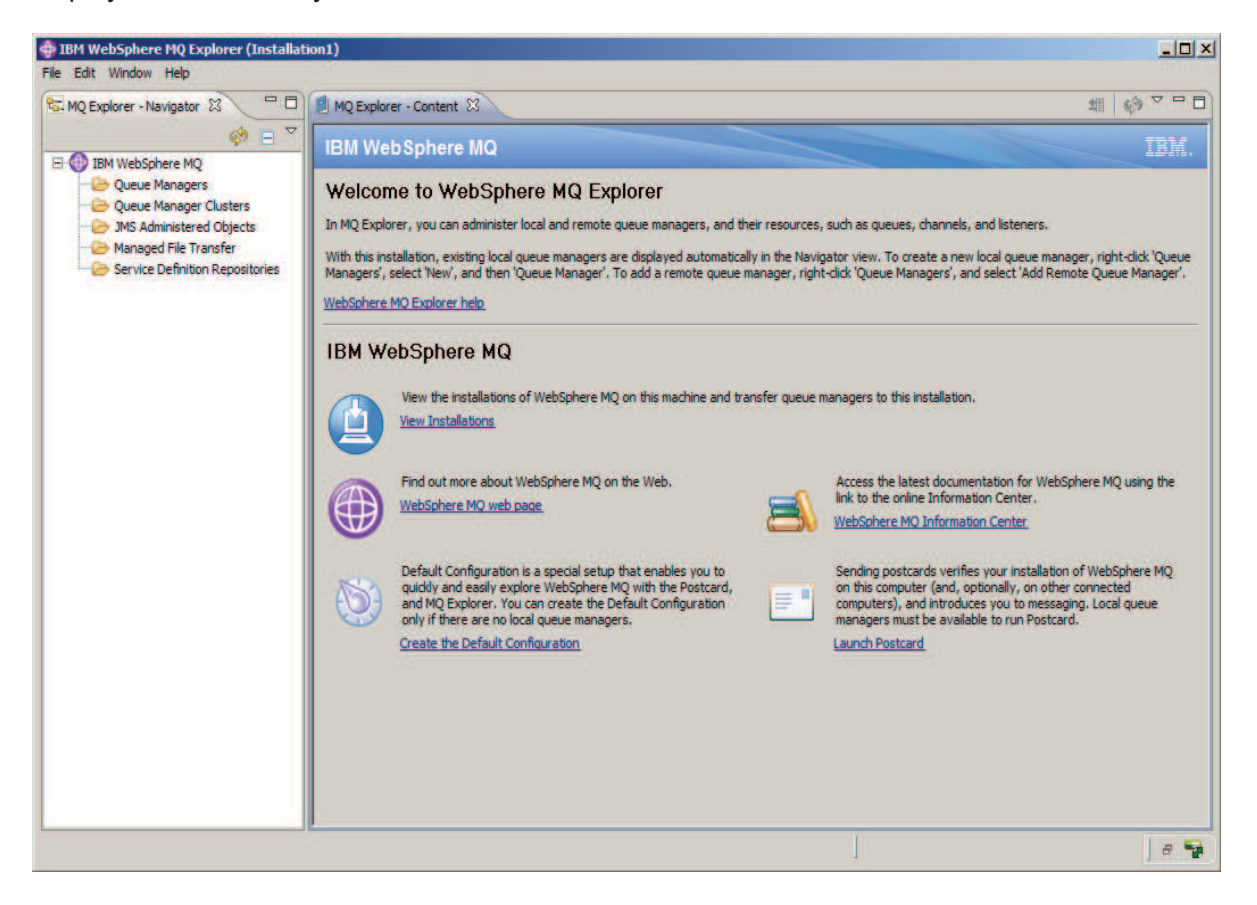

\_\_8. The left-hand pane in WebSphere MQ Explorer is called the **Navigation pane**. In the navigation pane, locate the **Queue Managers** folder.

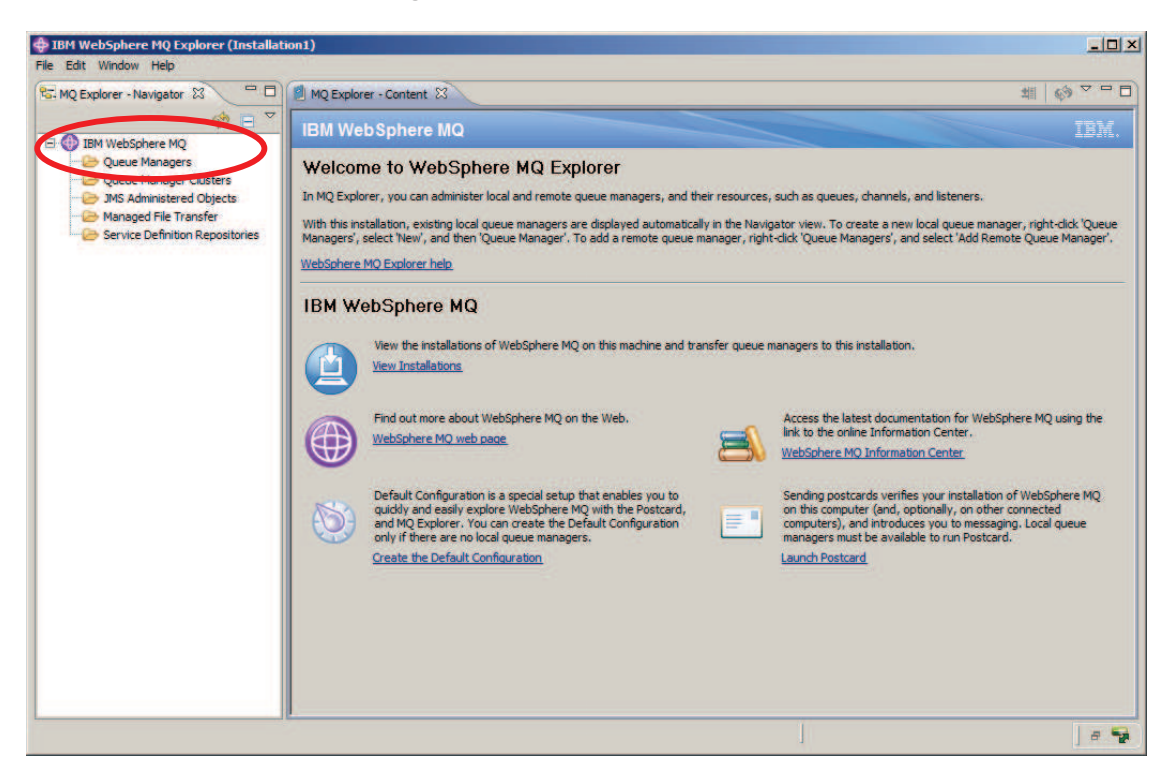

\_\_\_9. Right-click on Queue Managers and select New then Queue Manager.

| 😤 MQ Explorer - Navigator 🔅                                | MQ Explorer - C                                                                        | Cont | ent 🛛            |               |         |         |  |
|------------------------------------------------------------|----------------------------------------------------------------------------------------|------|------------------|---------------|---------|---------|--|
| E BM WebSphere MO                                          | 🚸 🖃 🎽 Queue Ma                                                                         | na   | igers            |               |         |         |  |
| Queue Managers                                             | Show All Hidden Queue Managers<br>Show/Hide Queue Managers<br>Add Remote Queue Manager |      | · Queue Managers |               |         |         |  |
| Queue Manager C     JMS Administered     Managed File Tran |                                                                                        |      | er name          | Command level | Version | Queue r |  |
| Service Definition                                         | New                                                                                    |      | Queue M          | anager        |         |         |  |
| The second second                                          | Transfer Queue Managers                                                                |      |                  |               |         |         |  |
|                                                            | Tests                                                                                  |      |                  | -             |         |         |  |
|                                                            | Sets                                                                                   |      |                  | -             |         |         |  |

\_\_\_10. Create a new queue manager and name it **WMQ75**. Check the box to make this the **default queue manager**. Note that the use of a default queue manager is not recommended in a production environment as it allows requests from a program or command to complete successfully without the inclusion of a queue manager name. We are using this option here in the labs as a convenience to reduce typing for you.

Important! Default Queue Manager

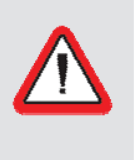

Important!!!!! Be sure to check the box that indicates this is the default queue manager!!!

If you do not do this you will have issues in future labs!!!!!

Specify **SYSTEM.DEAD.LETTER.QUEUE** as the dead letter queue, and then click the **Finish** button.

| Create Queue Manager        |                    |   | _ [ ] × |
|-----------------------------|--------------------|---|---------|
| Queue Manager               |                    |   |         |
| Enter basic values          |                    |   |         |
|                             |                    |   |         |
| Queue manager name:         | WMQ75              |   |         |
| ( ake this the default qu   | eue manager        |   |         |
| Default transmission queue: |                    |   |         |
| Dead-letter queue:          | SYSTEM.DEAD.LETTER |   |         |
| Max handle limit:           | 256                |   |         |
| Trigger interval:           | 999999999          |   |         |
| Max uncommitted messages    | 10000              |   |         |
|                             |                    |   |         |
|                             |                    |   |         |
|                             |                    | 1 | 2       |

\_\_\_11. The create queue manager process takes a few seconds during which time the following panel is displayed...

| Executing WebSphere MQ Commands<br>Please wait |          |
|------------------------------------------------|----------|
| Creating Queue Manager                         | <u>*</u> |
|                                                | *<br>*   |

- \_\_\_12. The newly created queue manager is displayed in the WebSphere MQ Explorer.
- \_\_\_13. Click on queue manager WMQ75. In the Content pane on the right-hand side you can see details about the queue manager, such as its status, properties, etc.

| e Edit Window Help                                        |                          |               |             |
|-----------------------------------------------------------|--------------------------|---------------|-------------|
| 🖬 MQ Explorer - Navigator 🕄 👘                             | D MQ Explorer - Content  |               | #   🚸 ▽ 🗖 ট |
| IBM WebSphere MQ       □          •          •          • | Connection QuickView:    | 5             |             |
| E VMQ75                                                   | Connection status        | Connected     |             |
| Queue Manager Clusters                                    | Connection type          | Local         | 1           |
| JMS Administered Objects                                  | Connection name          |               |             |
| Managed File Transfer                                     | Channel name             |               |             |
| Service Definition Repositories                           | Channel definition table |               | -           |
|                                                           | Last updated: 12:28:03   |               |             |
|                                                           | Status QuickView:        |               |             |
|                                                           | Queue manager status     | Running       |             |
|                                                           | Command server status    | Running       |             |
|                                                           | Channel initiator status | Running       |             |
|                                                           | Connection count         | 21            |             |
|                                                           | Standby                  | Not permitted |             |
|                                                           | Start date               | Jan 8, 2013   | -           |
|                                                           | Start time               | 12:25:44 PM   |             |
|                                                           | Last updated: 12:28:03   |               |             |
|                                                           | Properties QuickView:    |               |             |
|                                                           | Queue manager name       | WMQ75         |             |
|                                                           | Description              | and them      |             |
|                                                           | Platform                 | Windows       |             |
|                                                           | Command level            | 750           |             |
|                                                           | Version                  | 07050000      | ×           |
|                                                           | Last updated: 12:28:03   |               |             |
| 1 titame calentard                                        |                          |               | a 9         |

This concludes this portion of Lab 1.

## 1.2 Testing Basic Functionality

In this section of the lab you will create a local queue, place a test message in the queue, browse the message, clear it from the queue and finally delete the queue.

\_\_\_14. Expand the new **WMQ75** queue manager by clicking on the "+" symbol in front of it in the navigation tree.

# 

\_\_\_\_15. Observe the tree structure that is displayed in the Navigator pane. There are separate folders for *Queues, Topics* and *Subscriptions, Channels*, just to name a few.

| IBM WebSphere MQ Explorer (Installation1)                                                                                 |                         |               | _ [] ×  |  |  |
|----------------------------------------------------------------------------------------------------|-------------------------|---------------|---------|--|--|
| File Edit Window Help                                                                                                    |                         |               |         |  |  |
| 📽 MQ Explorer - Navigator 🕄 💭 🗐 MQ                                                                                        | Explorer - Content      |               | # 0 ▼ □ |  |  |
| 🤣 🖻 🎽 🛛 Que                                                                                                    | □ Ž Queue Manager WMQ75 |               |         |  |  |
| E IBM WebSphere MQ                                                                                                    | ction Ouich/lieur       |               |         |  |  |
| E Queue Managers                                                                                                    | coon quicknews          |               |         |  |  |
| E-Q WMQ75                                                                                                    | nection status          | Connected     |         |  |  |
| Queues                                                                                                    | nection type            | Local         |         |  |  |
| Topics                                                                                                    | nection name            |               |         |  |  |
| Subscriptions Cha                                                                                                    | nnel name               |               |         |  |  |
| Channels Cha                                                                                                    | nnel definition table   |               | -       |  |  |
| Listeners                                                                                                    | t updated: 12:29:48     |               |         |  |  |
| - Process Definitions<br>- Process Definitions<br>- Process Definitions<br>- Process Definitions<br>- Process Definitions | QuickView:              |               |         |  |  |
| Que                                                                                                    | ue manager status       | Running       | . 🔺     |  |  |
| Communication Information                                                                                                 | mand server status      | Running       |         |  |  |
| Security Policies Cha                                                                                                    | nnel initiator status   | Running       |         |  |  |
| Con                                                                                                    | nection count           | 21            |         |  |  |
| Star                                                                                                    | ndby                    | Not permitted |         |  |  |
| Star                                                                                                    | t date                  | Jan 8, 2013   | -       |  |  |
| Star                                                                                                    | t time                  | 12:25:44 PM   |         |  |  |
| Las                                                                                                    | t updated: 12:29:48     |               |         |  |  |
| Proper                                                                                                    | ties QuickView:         |               |         |  |  |
| Oue                                                                                                    | ue manager name         | WM075         |         |  |  |
| Des                                                                                                    | cription                |               |         |  |  |
| Plat                                                                                                    | form                    | Windows       |         |  |  |
| Con                                                                                                    | mand level              | 750           |         |  |  |
| Vers                                                                                                    | sion                    | 07050000      | *       |  |  |
|                                                                                                    | t updated: 12:29:48     |               |         |  |  |
| 1 items selected                                                                                                    |                         |               | e 🗣     |  |  |

\_\_\_16. Now you will create a new queue. Within the WMQ75 queue manager **right-click** on **Queues** then select **New** then **Local Queue**.

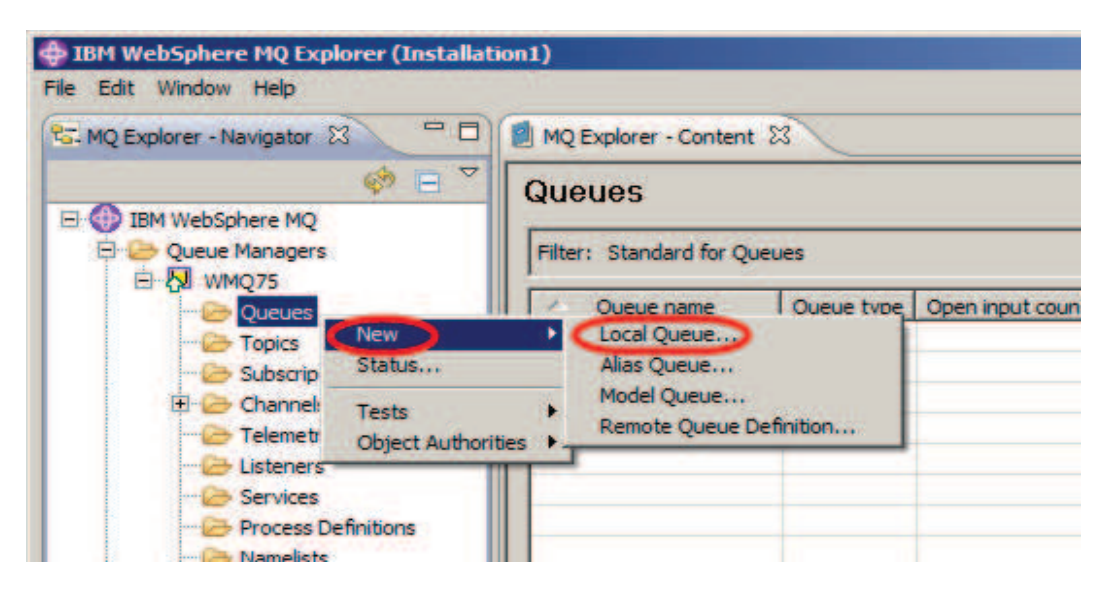

\_\_\_17. Name the new queue **QL01** then click on the **Next** button.

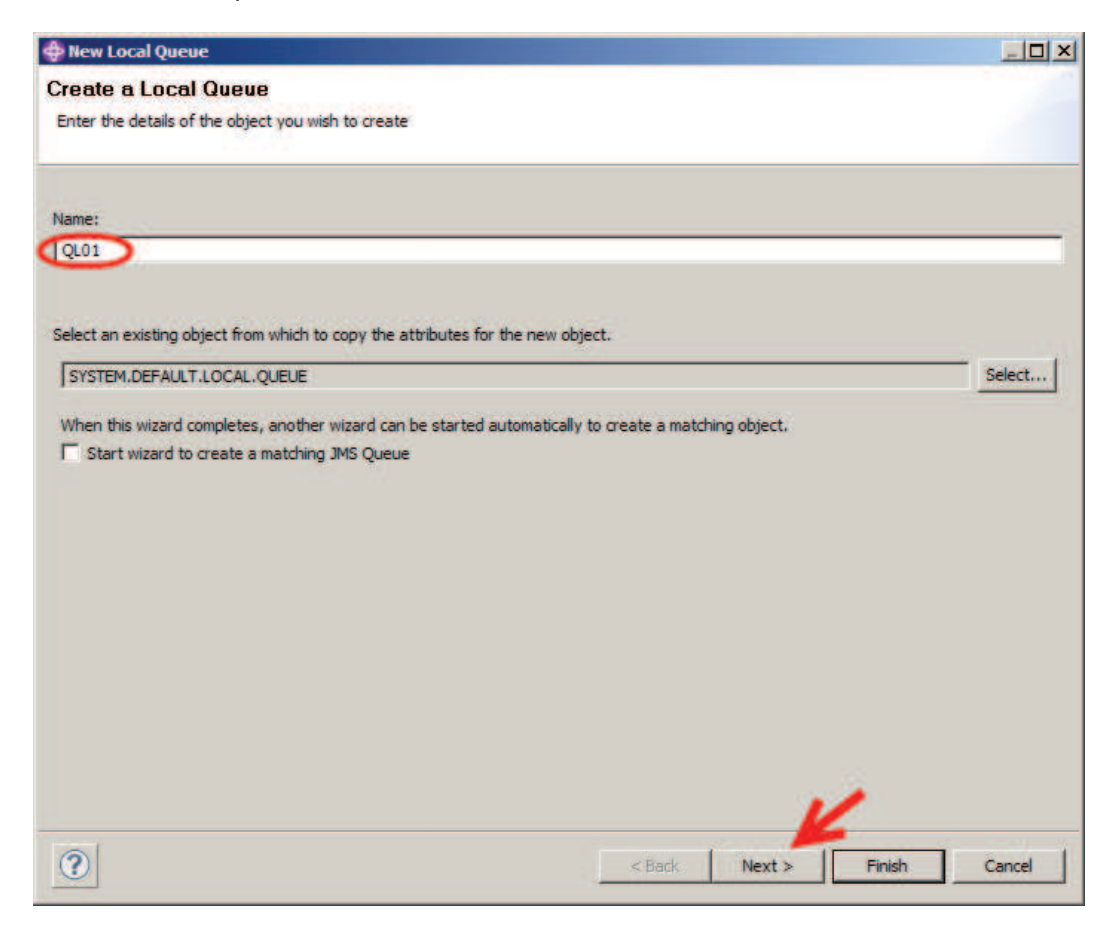

\_\_\_18. Note the variety of tabs on the left. There are many characteristics or properties for a queue. Explore some of them if so desired. In most cases you can utilize the defaults. For purposes of this lab you can accept all of the defaults – click **Finish** to create the queue.

| ne new Local Queue                                                                                                    |                                                                                                    |                                                                                                    |
|----------------------------------------------------------------------------------------------------|----------------------------------------------------------------------------------------------------|----------------------------------------------------------------------------------------------------|
| General<br>Queue name:<br>Queue type:<br>Description:<br>Put messages:<br>Get messages:<br>Default priority:<br>Default persistence:<br>Scope:<br>Usage: | QL01         Local         Allowed         Allowed         0         Not persistent         Queue manager         Normal                                                                                                    | · · · · · · · · · · · · · · · · · · ·                                                                                   |
|                                                                                                    |                                                                                                    | K                                                                                                    |
|                                                                                                    | he new Local Queue           General           Queue name:           Queue type:           Description:           Put messages:           Get messages:           Default priority:           Default persistence:           Scope:           Usage: | he new Local Queue          General         Queue name:       QL01         Queue type:       Local         Description: |

\_\_\_\_19. Dismiss the completion panel by clicking on the **OK** button.

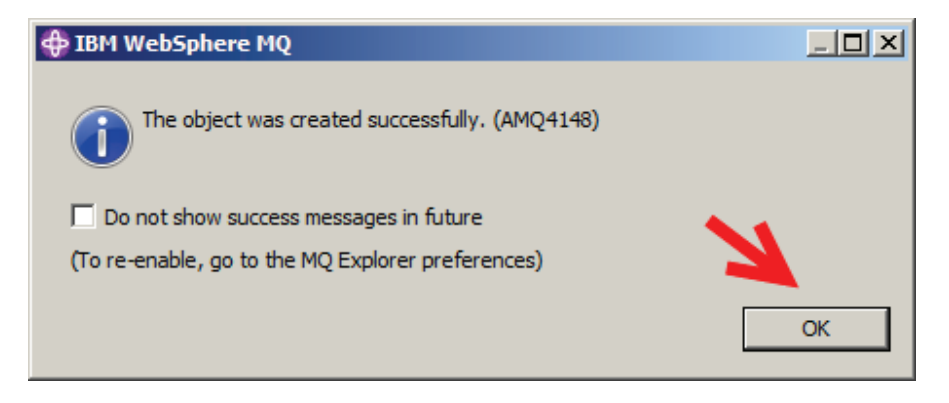

\_\_\_\_20. If the **SYSTEM.**\* queues are displayed, you may click the toggle button in the top right corner to hide the **SYSTEM.**\* queues.

In the Content pane on the right-hand side the newly created queue is displayed along with its various properties. The **Current queue depth** property is a measure of how many messages are currently in the queue. Note that the current queue depth is 0 as you would expect since you just created the queue.

| MQ Explorer - Content 🛛 |                             |                  |                  |                   |                     |              | ᆀ        |        | ∲          | ' 🗆 |
|-------------------------|-----------------------------|------------------|------------------|-------------------|---------------------|--------------|----------|--------|------------|-----|
| G                       | Queues                      |                  |                  |                   |                     |              |          |        |            |     |
| ſ                       | Filter: Standard for Queues |                  |                  |                   |                     |              |          |        | ▽          |     |
|                         | △ Queue name                | Queue type       | Open input count | Open output court | Current queue depth | Put messages | Get mess | ages i | Remote qui |     |
|                         | 🖸 QL01                      | Local            | 0                | 0                 | 0                   | Allowed      | Allowed  |        |            |     |
|                         |                             |                  |                  |                   |                     |              |          |        |            |     |
|                         |                             |                  |                  |                   |                     |              |          |        |            |     |
|                         |                             |                  |                  |                   |                     |              |          |        |            |     |
|                         |                             |                  |                  |                   |                     |              |          |        |            |     |
|                         |                             |                  |                  |                   |                     |              |          |        |            |     |
|                         |                             |                  |                  |                   |                     |              |          |        |            |     |
|                         |                             |                  |                  |                   |                     |              |          |        |            |     |
|                         |                             |                  |                  |                   |                     |              |          |        |            |     |
|                         |                             |                  |                  |                   |                     |              |          |        |            |     |
|                         |                             |                  |                  |                   |                     |              |          |        |            |     |
|                         |                             |                  |                  |                   |                     |              |          |        |            |     |
|                         |                             |                  |                  |                   |                     |              |          |        |            |     |
|                         |                             |                  |                  |                   |                     |              |          |        |            |     |
|                         | •                           |                  |                  |                   |                     |              |          |        | Þ          |     |
|                         | Scheme: Standard for Qu     | ieues - Distribu | ited             |                   |                     |              |          |        |            |     |
| Γ                       | Last updated: 12:59:29 (    | 1 item)          |                  |                   |                     |              |          |        |            |     |

\_\_\_\_21. Next you will place a message in the queue. **Right-click** on the **QL01** queue and select **Put Test Message**.

| Iter: Standard for ( | Queues                                                   |                  |                   |                     |              |              | Þ  |
|----------------------|----------------------------------------------------------|------------------|-------------------|---------------------|--------------|--------------|----|
| Queue name           | Queue type                                               | Open input count | Open output count | Current queue depth | Put messages | Get messages | Re |
| QL01                 | Local<br>Compare with                                    | 0                | 0                 | 0                   | Allowed      | Allowed      |    |
|                      | Delete<br>Status                                         |                  |                   |                     |              |              |    |
|                      | Watch Activity<br>Trace Route<br>Clear Messages          |                  |                   |                     |              |              |    |
| <                    | Put Test Message                                         |                  |                   |                     |              |              |    |
|                      | Browse Messages<br>Create JMS Queu<br>Object Authorities | e<br>s. ▶        |                   |                     |              |              |    |
|                      | Properties                                               |                  |                   |                     |              |              |    |
| <u>.</u>             |                                                          |                  |                   |                     |              |              |    |

\_\_\_22. Enter a test message by typing something of your choosing in the **Message data** field and click on the **Put message** button.

| Put test message                                                                                                  |      |
|----------------------------------------------------------------------------------------------------|------|
| Put message to:<br>Queue manager:<br>WMQ75                                                                        |      |
| Queue: QL01 Message data:                                                                                         |      |
| The queue which will receive the test message is on this computer. The message will be put directly on the queue. |      |
| Put message C                                                                                                    | lose |

\_\_\_23. Close the Put test message panel by clicking on the **Close** button.

| Put test message                                                                                                  |                   |
|----------------------------------------------------------------------------------------------------|-------------------|
| Put message to:<br>Queue manager:<br>WMQ75<br>Queue:<br>QL01<br>Message data:                                     |                   |
| The queue which will receive the test message is on this computer. The message will be put directly on the queue. | Put message Close |

When you return to the display of queues, note that the **Current queue depth count is now 1**. This represents the test message you just placed into the queue.

| 🗐 м | Q Explorer - Content 8  | 3                |                  |                  |                     |              | <b>4</b> 1 🕅 | 🧼 🗸 🗖 🗋    |
|-----|-------------------------|------------------|------------------|------------------|---------------------|--------------|--------------|------------|
| Q   | leues                   |                  |                  |                  |                     |              |              |            |
| Fil | ter: Standard for Oueu  |                  |                  |                  |                     |              |              | ~          |
|     |                         |                  |                  |                  | $\frown$            |              |              |            |
|     | Queue name              | Queue type       | Open input count | Open output coun | Current queue depth | Put messages | Get messages | Remote que |
|     | QL01                    | Local            | 0                | 0                | 1                   | Allowed      | Allowed      |            |
|     |                         |                  |                  |                  |                     |              |              |            |
|     |                         |                  |                  |                  |                     |              |              |            |
|     |                         |                  |                  |                  |                     |              |              |            |
|     |                         |                  |                  |                  |                     |              |              |            |
|     |                         |                  |                  |                  |                     |              |              |            |
|     |                         |                  |                  |                  |                     |              |              |            |
|     |                         |                  |                  |                  |                     |              |              |            |
|     |                         |                  |                  |                  |                     |              |              |            |
|     |                         |                  |                  |                  |                     |              |              |            |
|     |                         |                  |                  |                  |                     |              |              |            |
|     |                         |                  |                  |                  |                     |              |              |            |
|     |                         |                  |                  |                  |                     |              |              |            |
|     |                         |                  |                  |                  |                     |              |              |            |
|     |                         |                  |                  |                  |                     |              |              |            |
| •   |                         |                  |                  |                  |                     |              |              | ▶          |
| 6   | homou Standard for O    | ouos Distribu    | ted              |                  |                     |              |              | ~          |
|     | neme: standard for Qu   | ieues - Distribu | neu              |                  |                     |              |              |            |
| La  | ast updated: 12:51:56 ( | 1 item)          |                  |                  |                     |              |              |            |

\_\_\_24. You can view details about the messages on a queue – **right-click** on queue **QL01** and select **Browse Messages**.

| ter: Standard for | Queues                                                              |                  |                   |                     |              |              | A  |
|-------------------|---------------------------------------------------------------------|------------------|-------------------|---------------------|--------------|--------------|----|
| Queue name        | Queue type                                                          | Open input count | Open output count | Current queue depth | Put messages | Get messages | Re |
| QL01              | Local<br>Compare with                                               | 0                | 0                 | 0                   | Allowed      | Allowed      |    |
|                   | Delete<br>Status                                                    |                  |                   |                     |              |              |    |
|                   | Watch Activity<br>Trace Route<br>Clear Messages<br>Put Test Message |                  |                   |                     |              |              |    |
| <                 | Browse Messages<br>Create JMS Queu<br>Object Authorities            | e<br>s •         |                   |                     |              |              |    |
| _                 | Properties                                                          |                  |                   |                     |              |              |    |
|                   |                                                                     | -                |                   |                     |              |              |    |

\_\_25. Here is the resulting display. Note that there is a **scroll bar** at the bottom that allows you to view additional data that is not currently in view. There will be one such line displayed for each message in the queue. Click on the **Close** button.

| Position          | Put date/time           | User identifier | Put application name         | Format | Data lengt | Message data     | Accounting tok |
|-------------------|-------------------------|-----------------|------------------------------|--------|------------|------------------|----------------|
| d]1               | Jan 8, 2013 12:49:15 PM | Administrato    | BM\WMQv75\bin\MQExplorer.exe | MQSTR  | 16         | My first message | 160105150000   |
|                   |                         |                 |                              |        |            |                  |                |
|                   |                         |                 |                              |        |            |                  |                |
|                   |                         |                 |                              |        |            |                  |                |
|                   |                         |                 |                              |        |            |                  |                |
|                   |                         |                 |                              |        |            |                  |                |
|                   |                         |                 |                              |        |            |                  | •              |
| cheme: Standard   | for Messages            |                 |                              |        |            |                  | ~              |
| ast updated: 12:5 | i3:43 (1 item)          |                 |                              |        |            | 1                |                |
|                   | and the second second   |                 |                              |        |            | 4                |                |

\_\_\_26. You will now delete your test message from the queue. **Right-click** on queue **QL01** and select **Clear Messages**.....note that this action will remove all messages from the queue.

| er: Standard for ( | Queues                                                   |                  |                   |                     |              |              | Þ  |
|--------------------|----------------------------------------------------------|------------------|-------------------|---------------------|--------------|--------------|----|
| Queue name         | Queue type                                               | Open input count | Open output count | Current queue depth | Put messages | Get messages | Re |
| QL01               | Local<br>Compare with                                    | 0                | 0                 | 0                   | Allowed      | Allowed      |    |
|                    | Delete<br>Status                                         |                  |                   |                     |              |              |    |
|                    | Watch Activity<br>Trace Route                            |                  |                   |                     |              |              |    |
| <                  | Clear Messages<br>Put Test Message                       | 2                |                   |                     |              |              |    |
|                    | Browse Messages<br>Create JMS Queu<br>Object Authorities | e                |                   |                     |              |              |    |
|                    | Properties                                               |                  |                   |                     |              |              |    |
|                    |                                                          |                  |                   |                     |              |              |    |

\_\_\_27. Accept the default selection of using the **CLEAR command**. This option cannot be used if any application has the queue open. In that case the second option would be required. Click on the **Clear** button.

| Clear queue                                                    |                                                      |       |
|----------------------------------------------------------------|------------------------------------------------------|-------|
| Queue manager name:<br>Queue name:                             | WMQ75<br>QL01                                        |       |
| Select dear type<br>OQueue will be dear<br>OQueue will be dear | red using CLEAR command<br>red using MQGET API calls |       |
|                                                                | Clear                                                | Close |

\_\_\_\_28. Click on the **OK** button to dismiss the confirmation panel.

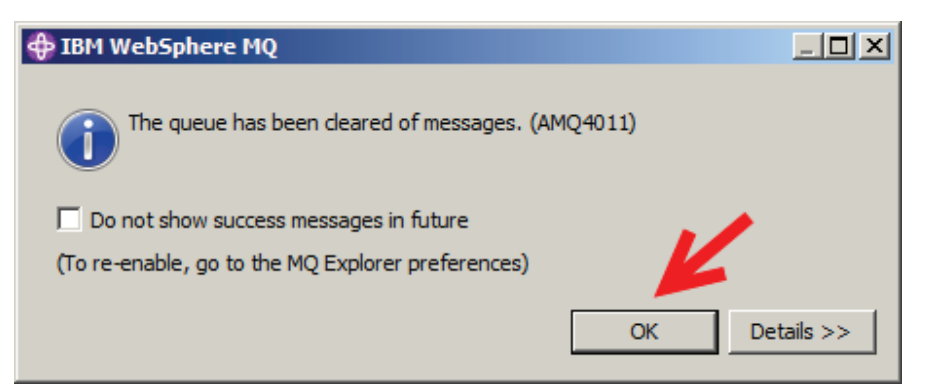

You can now see that the queue is indeed empty.

| MQ Explorer - Content   | ×                 |                  |                   |                     |              | 圳一覧          | 🤣 🏹 🗖 [             |
|-------------------------|-------------------|------------------|-------------------|---------------------|--------------|--------------|---------------------|
| Queues                  |                   |                  |                   |                     |              |              |                     |
| Filter: Standard for Qu | eues              |                  |                   |                     |              |              | ~                   |
| 🛆 Queue name            | Queue type        | Open input count | Open output court | Current queue depth | Put messages | Get messages | Remote qu           |
| 🖸 QL01                  | Local             | 0                | 0                 | 0                   | Allowed      | Allowed      |                     |
|                         |                   |                  |                   |                     |              |              |                     |
|                         |                   |                  |                   |                     |              |              |                     |
|                         |                   |                  |                   |                     |              |              |                     |
|                         |                   |                  |                   |                     |              |              |                     |
|                         |                   |                  |                   |                     |              |              |                     |
|                         |                   |                  |                   |                     |              |              |                     |
|                         |                   |                  |                   |                     |              |              |                     |
|                         |                   |                  |                   |                     |              |              |                     |
|                         |                   |                  |                   |                     |              |              |                     |
|                         |                   |                  |                   |                     |              |              |                     |
|                         |                   |                  |                   |                     |              |              |                     |
|                         |                   |                  |                   |                     |              |              |                     |
|                         |                   |                  |                   |                     |              |              |                     |
| •                       |                   | ,<br>            |                   |                     |              |              | ▶                   |
| Scheme: Standard for    | Queues - Distribu | ited             |                   |                     |              |              | $\overline{\nabla}$ |
|                         | . (               |                  |                   |                     |              |              |                     |
| Last updated: 12:59:29  | 9 (1 item)        |                  |                   |                     |              |              |                     |

\_\_\_\_29. You will now delete the queue. Right-click on the QL01 queue and select Delete...

| ter: Standard for | Queues                                                    |                  |                   |                     |              |              | A  |
|-------------------|-----------------------------------------------------------|------------------|-------------------|---------------------|--------------|--------------|----|
| Queue name        | Queue type                                                | Open input count | Open output count | Current queue depth | Put messages | Get messages | Re |
| QL01              | Local<br>Compare with                                     | 0                | 0                 | 0                   | Allowed      | Allowed      |    |
| <                 | Delete<br>Status                                          | >                |                   |                     |              |              |    |
|                   | Watch Activity<br>Trace Route<br>Clear Messages           |                  |                   |                     |              |              |    |
|                   | Put Test Message,<br>Browse Messages,<br>Create JMS Queue |                  |                   |                     |              |              |    |
|                   | Object Authorities<br>Properties                          |                  |                   |                     |              |              |    |
|                   |                                                           |                  |                   |                     |              |              |    |

\_\_\_30. Confirm the request by clicking on the **Delete** button.

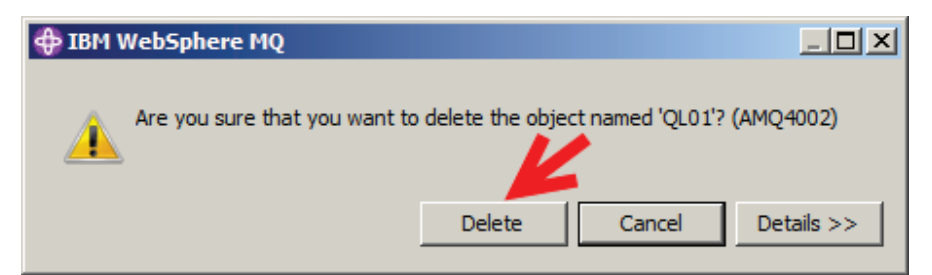

\_\_\_31. Dismiss the confirmation panel by clicking on the **OK** button.

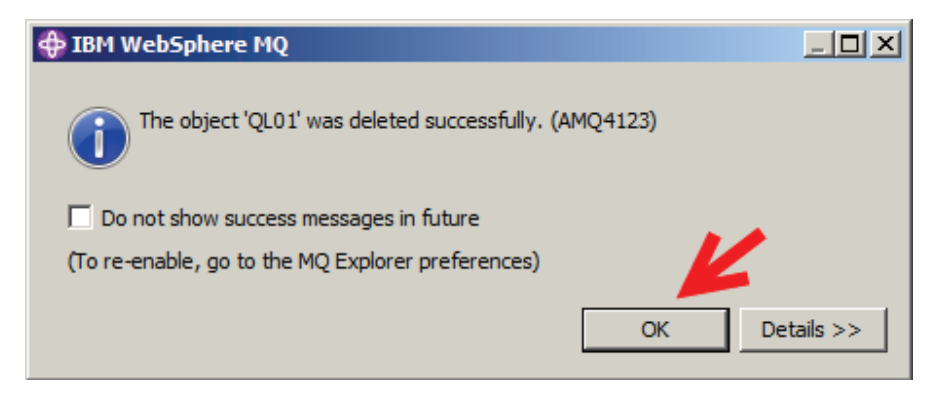

This concludes this portion of Lab 1.

# Lab 3 Publish / Subscribe Administration

## 3.1 Lab Overview

This lab will demonstrate the administration of Publish / Subscribe-related objects using the WebSphere MQ Explorer. Also, you will use the MQ Explorer Test Publication and Test Subscription features to demonstrate publishing and subscribing to TOPIC strings.

You will be working with the hierarchical structure of TOPIC STRINGS represented in the picture below.

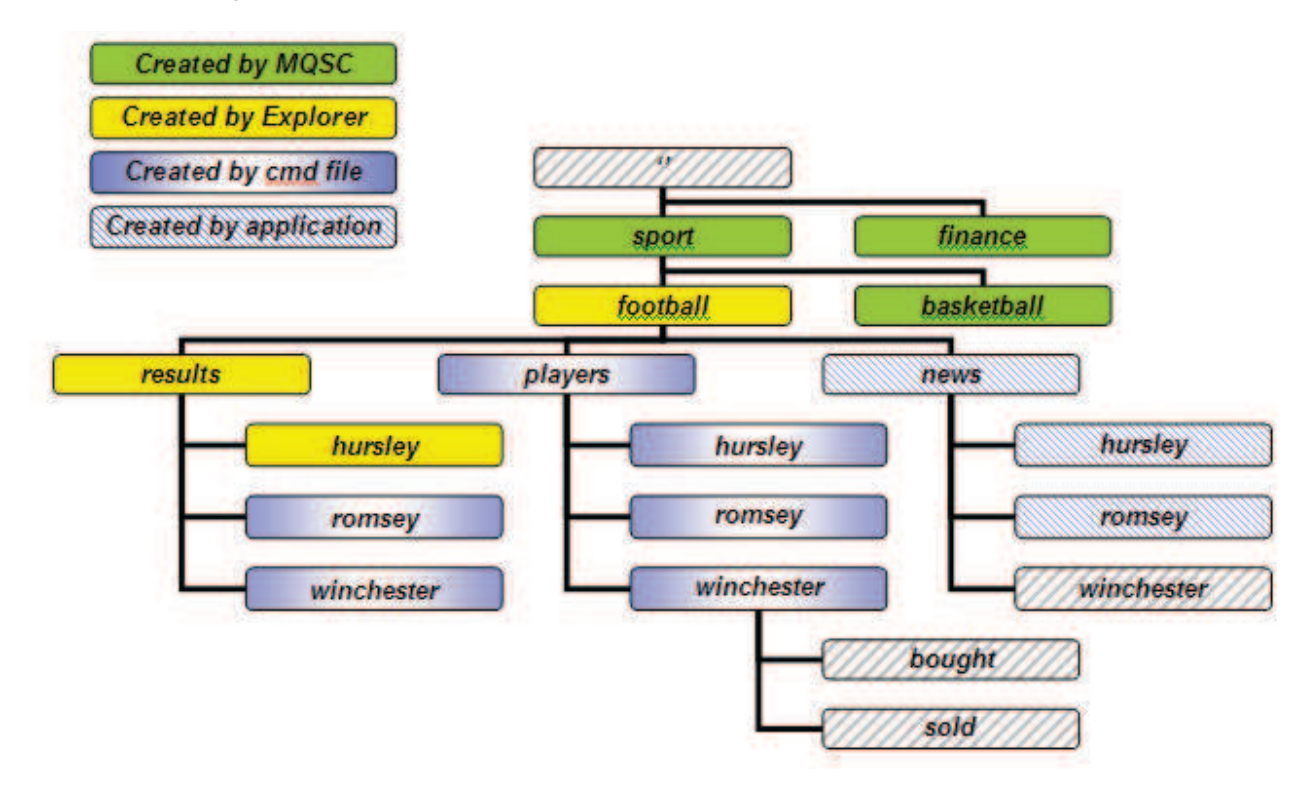

# 3.2 Using WebSphere MQ Explorer to create and display information

\_\_\_1. If the WebSphere MQ Explorer is not already running, you can launch it from the shortcut on the desktop.

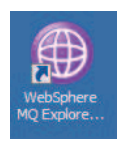

\_\_\_\_2. Start the WebSphere MQ Explorer by double-clicking on the **WebSphere MQ Explorer** shortcut.

\_\_\_3. Click on the **Topics** folder in the Navigator pane (left side). Notice that you have no topic objects defined yet! We have provided a script for this purpose.

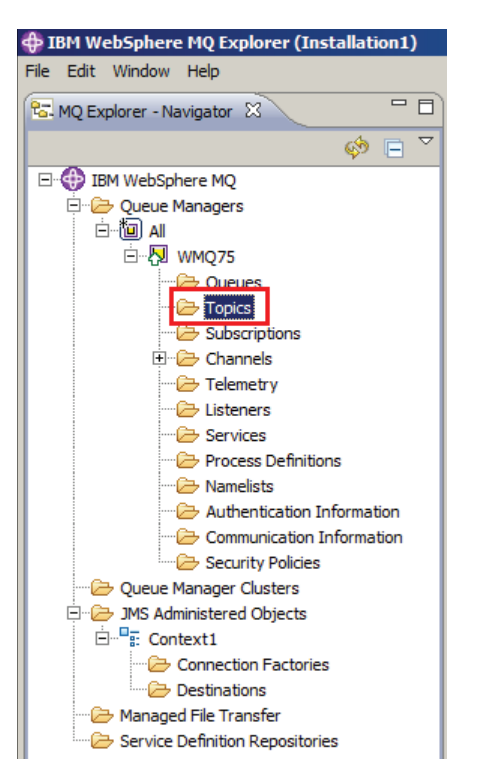

\_\_4. To run the provided script, find the shortcut called PubSub Lab Setup on the Windows<sup>®</sup> desktop. Double-click the shortcut to run the script.

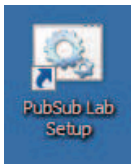

If you receive an Open File – Security Warning popup, click on **Run** to allow the script to execute.

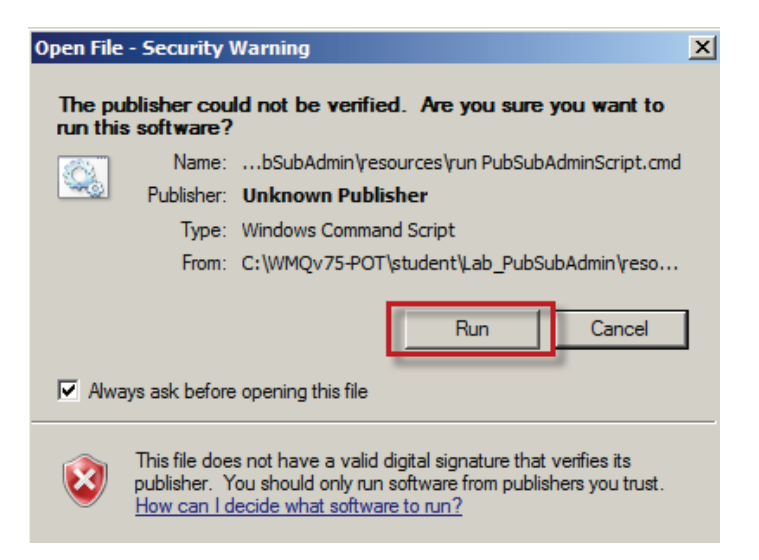

\_\_5. The script should run very quickly, leaving the following command window open. Verify that the command was successful. Then press Enter to close the command window.

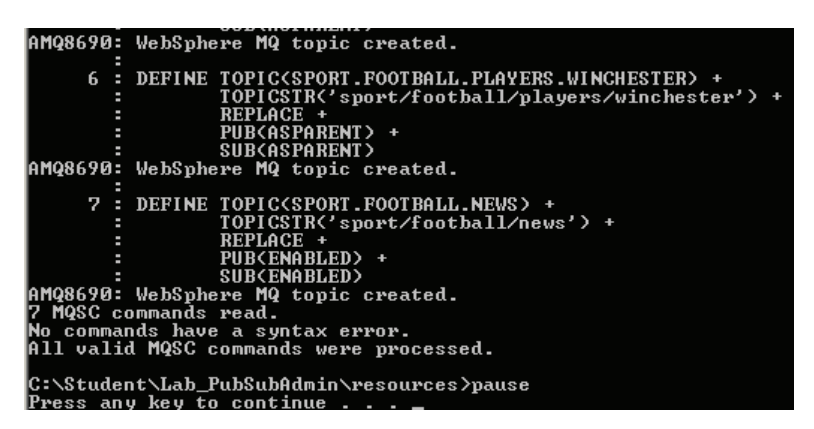

\_\_\_6. You should now see the following WebSphere MQ Topic objects displayed in the Content pane in the MQ Explorer. Observe the Topic <u>objects</u> (under the Topic name column) and their corresponding Topic <u>string</u> values. Also observe the Publish and Subscribe enablement status on the right.

| 😪 MQ Explorer - Navigator 🕴 🗖 🗖 | MQ Explorer - Content 🕄              |            |                                   |             |           |           |
|---------------------------------|--------------------------------------|------------|-----------------------------------|-------------|-----------|-----------|
| 🧇 🖯 🎽                           | Topics                               |            |                                   |             |           |           |
| 🗄 💮 IBM WebSphere MQ            | 12.15                                |            |                                   |             |           |           |
| E 🗁 Queue Managers              | Filter: Standard for Topics          |            |                                   |             |           |           |
|                                 | 7 Topic name                         | Topic type | Topic string                      | Description | Publish   | Subscribe |
| Charles Charles                 | FINANCE                              | Local      | finance                           |             | Inhibited | Inhibited |
| Topics                          | SPORT                                | Local      | sport                             |             | Inhibited | As parent |
| Supscriptions                   | SPORT.BASKETBALL                     | Local      | sport/basketball                  | 1           | As parent | As parent |
| E Channels                      | SPORT.FOOTBALL                       | Local      | sport/football                    |             | Inhibited | As parent |
| - Contraction Telemetry         | SPORT.FOOTBALL.NEWS                  | Local      | sport/football/news               |             | Allowed   | Allowed   |
| - 🔁 Listeners                   | SPORT.FOOTBALL.PLAYERS               | Local      | sport/football/players            |             | Allowed   | Allowed   |
| - Services                      | SPORT.FOOTBALL.PLAYERS.HURSLEY       | Local      | sport/football/players/hursley    |             | As parent | As parent |
| Process Definitions             | SPORT.FOOTBALL.PLAYERS.ROMSEY        | Local      | sport/football/players/romsey     |             | As parent | As parent |
| - Contraction Namelists         | SPORT.FOOTBALL.PLAYERS.WINCHESTER    | Local      | sport/football/players/winchester |             | As parent | As parent |
| - Authentication Information    | SPORT.FOOTBALL.RESULTS               | Local      | sport/football/results            |             | Inhibited | As parent |
| Communication Information       | SPORT, FOOTBALL, RESULTS, HURSLEY    | Local      | sport/football/results/hursley    |             | Allowed   | Allowed   |
| Security Policies               | SPORT.FOOTBALL.RESULTS.ROMSEY        | Local      | sport/football/results/romsey     |             | Allowed   | Allowed   |
|                                 | SPORT, FOOTBALL, RESULTS, WINCHESTER | Local      | sport/football/results/winchester |             | Allowed   | Allowed   |
| E - C JMS Administered Objects  |                                      |            |                                   |             |           |           |

\_\_\_7. Double-click on the **SPORT** Topic object.

| 😪 MQ Explorer - Navigator 🛛 🗖 🗖 | MQ Explorer - Content             |            |                                   |             |
|---------------------------------|-----------------------------------|------------|-----------------------------------|-------------|
| 🏟 🗏 🎽                           | Topics                            |            |                                   |             |
| E- 💮 IBM WebSphere MQ           |                                   |            |                                   |             |
| De Course Managers              | Filter: Standard for Topics       |            |                                   |             |
| E 💹 WM075                       | - Topic name                      | Topic type | Topic string                      | Description |
| - Oueues                        | FINANCE                           | Local      | finance                           |             |
| Topics                          | B SPORT                           | Local      | sport                             |             |
|                                 | SPORT.BASKETBALL                  | Local      | sport/basketball                  | (in)        |
| T Channels                      | SPORT.FOOTBALL                    | Local      | sport/football                    | <u>ч</u>    |
| - Telemetry                     | SPORT.FOOTBALL.NEWS               | Local      | sport/football/news               |             |
| listeners                       | SPORT.FOOTBALL.PLAYERS            | Local      | sport/football/players            |             |
| - Services                      | SPORT.FOOTBALL.PLAYERS.HURSLEY    | Local      | sport/football/players/hursley    |             |
| Process Definitions             | SPORT.FOOTBALL.PLAYERS.ROMSEY     | Local      | sport/football/players/romsey     |             |
| > Namelists                     | SPORT.FOOTBALL.PLAYERS,WINCHESTER | Local      | sport/football/players/winchester |             |
| Authentication Information      | SPORT.FOOTBALL.RESULTS            | Local      | sport/football/results            |             |
| Communication Information       | SPORT.FOOTBALL.RESULTS.HURSLEY    | Local      | sport/football/results/hursley    |             |
| Security Policies               | SPORT.FOOTBALL.RESULTS.ROMSEY     | Local      | sport/football/results/romsey     |             |
| - Queue Manager Clusters        | SPORT.FOOTBALL.RESULTS.WINCHESTER | Local      | sport/football/results/winchester |             |
| 🗄 🗁 JMS Administered Objects    |                                   |            |                                   |             |

\_\_\_8. Observe the various properties of the Topic object. Explore the various values available on the pull-downs if you wish. Close the window by clicking **Cancel**.

| General<br>Distributed Publish/Subscribe | General                          |             |
|------------------------------------------|----------------------------------|-------------|
| Cluster<br>Statistics                    | Topic name:                      | SPORT       |
|                                          | Topic type:                      | Local       |
|                                          | Topic string:                    | sport       |
|                                          | Description:                     |             |
|                                          | Publish:                         | Inhibited   |
|                                          | Subscribe:                       | As parent   |
|                                          | Durable subscriptions:           | As parent   |
|                                          | Default priority:                | As parent   |
|                                          |                                  |             |
|                                          | Default persistence:             | As parent   |
|                                          | Model durable queue:             | Select.     |
|                                          | Model non-durable queue:         | Select.     |
|                                          | Default put response type:       | As parent   |
|                                          | Non-persistent message delivery: | As parent   |
|                                          | Persistent message delivery:     | As parent   |
|                                          | Wildcard operation:              | Passthrough |
|                                          | Use dead-letter queue:           | As parent   |
|                                          | Custom:                          | 1           |
|                                          |                                  |             |
|                                          |                                  | Apply       |

\_9. From the Navigation pane select **Topics** under queue manager WMQ75. Right-click on **Topics** and then select **New → Topic** from the context menu.

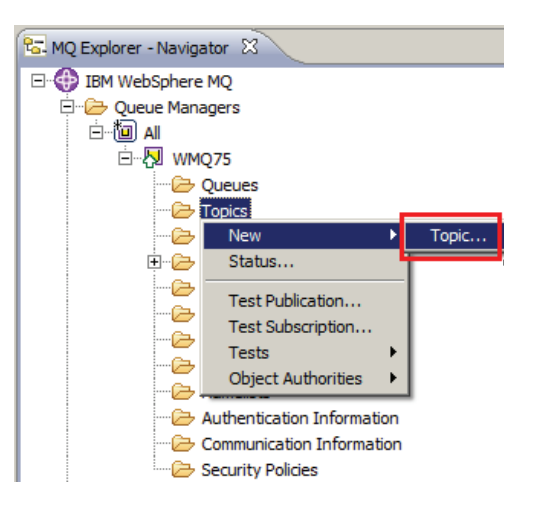

\_\_10. Enter **MONEY** in the Name field; allow the other fields to default. Then click "Next".

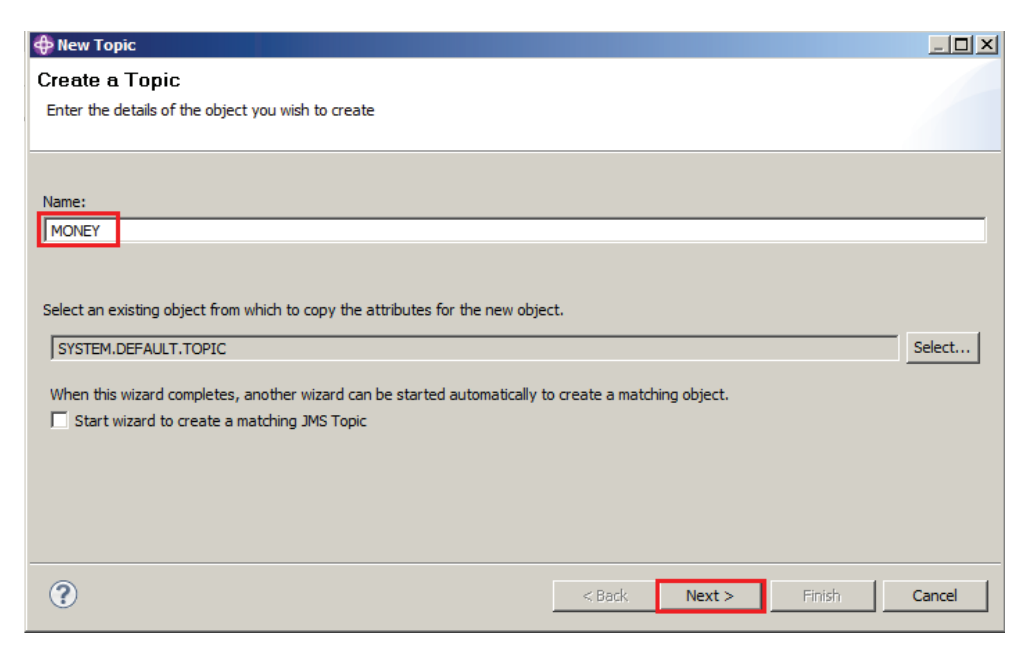

\_\_\_11. Enter **"finance/cash/gettingit/frombanks**" (without the quote marks) in the **Topic string** field. Enter a description in the description field and then click **"Finish**"

| General<br>Distributed Publish/Subscribe | General                |                                                     |   |
|------------------------------------------|------------------------|-----------------------------------------------------|---|
| Cluster                                  | Topic name:            | MONEY                                               |   |
|                                          | Topic string:          | finance/cash/gettingit/frombanks                    | _ |
|                                          | Description:           | test to show implicit nodes created in Topic String | _ |
|                                          | Publish:               | As parent                                           |   |
|                                          | Subscribe:             | As parent                                           | • |
|                                          | Durable subscriptions: | As parent                                           | • |

\_\_\_12. Close the confirmation box by clicking **OK**.

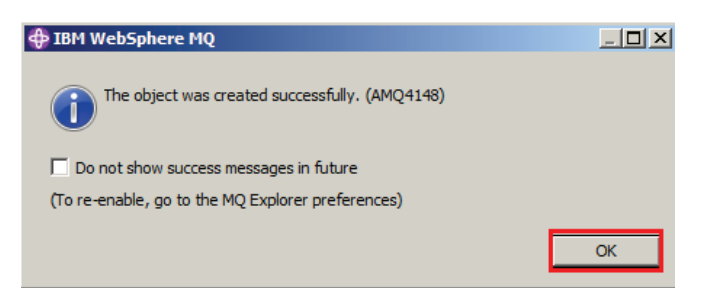

\_\_13. Back in the WebSphere MQ Explorer, right click on **Topics** (under WMQ75) and then select **Status**.

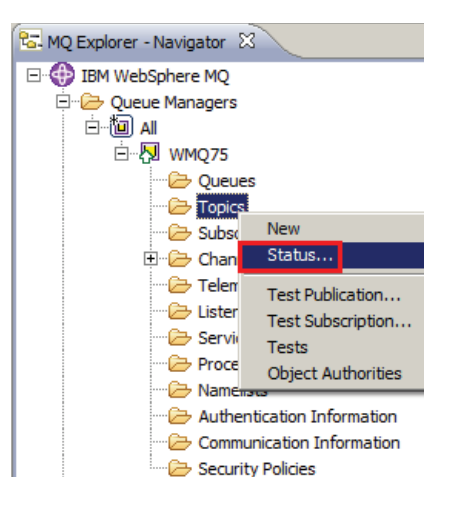

\_\_\_14. Now click on the "+" symbol to the left of **finance** – a level of the hierarchy opens; repeat on the "+" in front of **cash**, then **gettingit**, then **frombanks** which is the bottom of the "*tree*".

In the Topic Status notice that all the intermediate nodes have been created and that they have inherited properties from the parent **finance**. These intermediate nodes have no related Topic Objects and so cannot have their properties altered by MQSC or WebSphere MQ Explorer.

\_\_\_15. Close the Topic Status view by clicking on **Close**.

| pic status:                    |               |           |                       |                  |                     |           |
|--------------------------------|---------------|-----------|-----------------------|------------------|---------------------|-----------|
| Topic string                   | Publish       | Subscribe | Durable subscriptions | Default priority | Default persistence | Model dur |
| E [Empty]                      | Allowed       | Allowed   | Allowed               | 0                | Not persistent      | SYSTEM.D  |
| 🖃 finance                      | Inhibited     | Inhibited | Allowed               | 0                | Not persistent      | SYSTEM.D  |
| 🖃 cash                         | Inhibited     | Inhibited | Allowed               | 0                | Not persistent      | SYSTEM.D  |
| 🖃 gettingit                    | Inhibited     | Inhibited | Allowed               | 0                | Not persistent      | SYSTEM.D  |
| frombanks                      | Inhibited     | Inhibited | Allowed               | 0                | Not persistent      | SYSTEM.D  |
| sport                          | Inhibited     | Allowed   | Allowed               | 0                | Not persistent      | SYSTEM.D  |
|                                |               |           |                       |                  |                     |           |
| <u> </u>                       | •             |           |                       |                  |                     | •         |
| Scheme: Standard for Topic Sta | atus - Distri | buted     |                       |                  |                     | ~         |

This concludes this portion of Lab 3.

# 3.3 A First look at the MQ Explorer Pub/Sub Test tools

In this section you will be using the tools that come with WebSphere MQ Explorer that allow you to test publishing to and subscribing to topics.

\_\_\_16. You will now be working with some pre-defined topics. From the WebSphere MQ Explorer, display topic status by right-clicking on the **Topics** folder and selecting **Status...** 

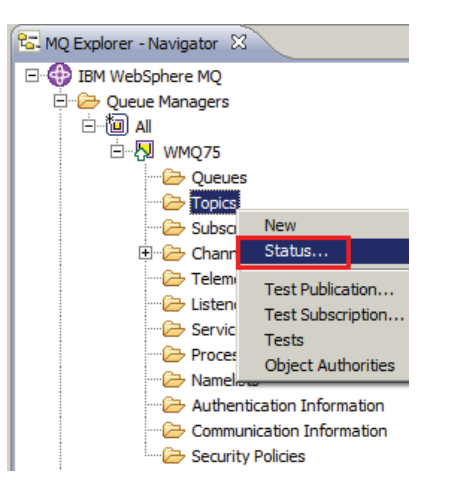

\_\_\_\_17. You are going to focus on the **sport** topic tree. Expand the "+" symbols on the **sport** topic tree and you should see something similar to the screen capture below. Notice that Publish is <u>allowed</u> for the topic string **sport/football/results/hursley**. Also, following the tree "up", you should notice that the topic string **sport/football** has the publish attribute **Inhibited**. <u>Remember this</u> as you complete the next steps of this lab. Click **Close** to dismiss the status window.

| Topic stri   | ing |            | Publish     | Subscribe | Durable subscriptions | Default priority | Default persistence | Model dura |
|--------------|-----|------------|-------------|-----------|-----------------------|------------------|---------------------|------------|
| Empty]       |     | Allowed    | Allowed     | Allowed   | 0                     | Not persistent   | SYSTEM.DU           |            |
| ① finance    |     | Inhibited  | Inhibited   | Allowed   | 0                     | Not persistent   | SYSTEM.DU           |            |
| E sport      |     | Inhibited  | Allowed     | Allowed   | 0                     | Not persistent   | SYSTEM.D            |            |
| 🛨 basketball |     | Inhibited  | Allowed     | Allowed   | 0                     | Not persistent   | SYSTEM.DU           |            |
| 🖃 football   |     | Inhibited  | Allowed     | Allowed   | 0                     | Not persistent   | SYSTEM.D            |            |
| 1 news       |     | Allowed    | Allowed     | Allowed   | 0                     | Not persistent   | SYSTEM.D            |            |
| players      |     | Allowed    | Allowed     | Allowed   | 0                     | Not persistent   | SYSTEM.D            |            |
| 😑 results    |     | Inhibited  | Allowed     | Allowed   | 0                     | Not persistent   | SYSTEM.DU           |            |
|              |     | hursley    | Allowed     | Allowed   | Allowed               | 0                | Not persistent      | SYSTEM.DU  |
|              | Ŧ   | romsey     | Allowed     | Allowed   | Allowed               | 0                | Not persistent      | SYSTEM.D   |
|              | Ŧ   | winchester | Allowed     | Allowed   | Allowed               | 0                | Not persistent      | SYSTEM.D   |
| •            |     |            | 1           |           | 1                     |                  |                     |            |
|              |     |            | Internal of |           |                       |                  |                     |            |

\_\_\_\_18. Start a test subscription window by right-clicking on **Topics** and selecting **Test Subscription**.

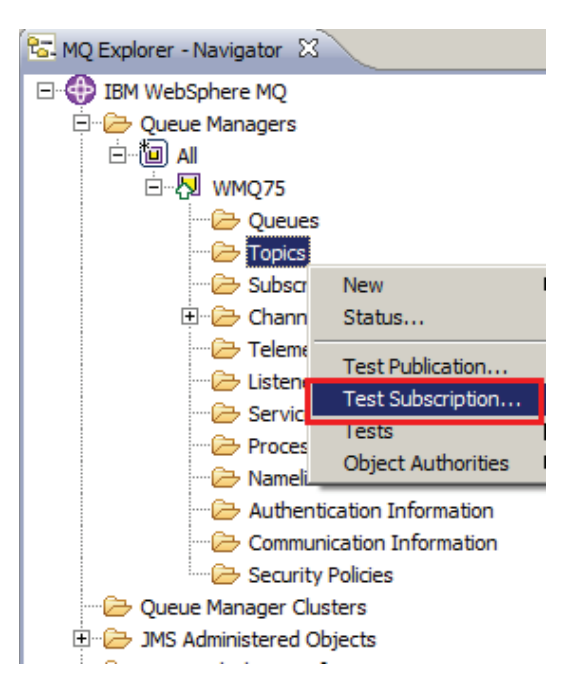

\_\_\_\_19. Type in the topic string **sport/football/#** and press the **Subscribe** button.

The "#" symbol is called the *multi-level wildcard*. The string **sport/football/#** indicates a subscription to all publications sent to the sport/football topic or any of its children. The Test Tool window remains open and the **Unsubscribe** button becomes active. Publications received will be displayed in the **Messages received** box.

| 🖹 Subscribe           | <u> </u> |
|-----------------------|----------|
| Subscribe to:         |          |
| Queue Manager:        |          |
| WMQ75                 |          |
| Topic String:         |          |
| sport/football/#      |          |
| Wildcard Usage:       |          |
| Topic Level Wildcard  | •        |
| Subscribe Unsubscribe |          |
| Messages received:    |          |
|                       | A        |

\_\_\_\_20. **Minimize** the Subscribe window by clicking on the minimize button.

| 🖹 Subscribe |  |
|-------------|--|
|             |  |

\_\_\_21. The Subscribe window will "park" itself at the bottom left part of the Windows desktop. You will restore this window in a later step of this lab.

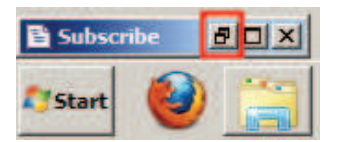

\_\_\_22. Right click on the Topics folder then select Status...

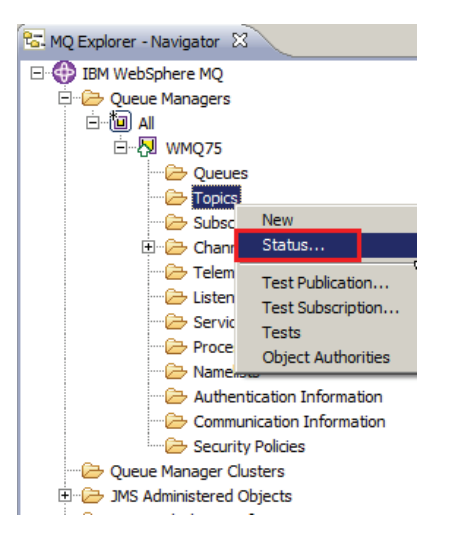

\_\_\_23. Expand the **sport** tree. Observe the Subscription counts; sport/football and its children have a positive subscription count. You will need to scroll to the right to find the **Sub count** column. Close the topic status window.

| Topic string          | Publish        | Subscribe   | Durable subscriptions | Sub count | Pub count | Retained |
|-----------------------|----------------|-------------|-----------------------|-----------|-----------|----------|
| + [Empty]             | Allowed        | Allowed     | Allowed               | 0         | 0         | No       |
|                       | Inhibited      | Inhibited   | Allowed               | 0         | 0         | No       |
| 🖃 sport               | Inhibited      | Allowed     | Allowed               | 0         | 0         | No       |
| 🛨 basketball          | Inhibited      | Allowed     | Allowed               | 0         | 0         | No       |
| 🖃 football            | Inhibited      | Allowed     | Allowed               | 1         | 0         | No       |
| 🛨 news                | Allowed        | Allowed     | Allowed               | 1         | 0         | No       |
| players               | Allowed        | Allowed     | Allowed               | 1         | 0         | No       |
|                       | Inhibited      | Allowed     | Allowed               | 1         | 0         | No       |
| d j                   |                |             |                       |           |           |          |
| heme: Standard for To | pic Status - D | Distributed |                       |           |           | -<br>-   |

\_\_\_24. From the Topic display, select the **SPORT.FOOTBALL** row, right-click and select **Topic Status – Subscribers**. This gives detailed information about subscribers to this Topic object.

| opics                             |            |                                                                                                    |                                |                   |
|-----------------------------------|------------|----------------------------------------------------------------------------------------------------|--------------------------------|-------------------|
| Filter: Standard for Topics       |            |                                                                                                    |                                |                   |
| <ul> <li>Topic name</li> </ul>    | Topic type | Topic string                                                                                                    |                                | Description       |
| FINANCE                           | Local      | finance                                                                                                    |                                |                   |
| MONEY .                           | Local      | finance/cash/get                                                                                                 | nance/cash/gettingit/frombanks |                   |
| SPORT .                           | Local      | sport                                                                                                    |                                |                   |
| SPORT.BASKETBALL                  | Local      | sport/basketball                                                                                                 |                                |                   |
| SPORT.FOOTBALL                    | Local      | sport/football                                                                                                   |                                |                   |
| SPORT.FOOTBALL.NEWS               | Local      | sport/football/r                                                                                                 | Compare with                   |                   |
| SPORT.FOOTBALL.PLAYERS            | Local      | sport/football/;                                                                                                 | Delete                         |                   |
| SPORT.FOOTBALL.PLAYERS.HURSLEY    | Local      | sport/football/;                                                                                                 | Statuc                         |                   |
| SPORT.FOOTBALL.PLAYERS.ROMSEY     | Local      | sport/football/; -                                                                                               | 50005                          |                   |
| SPORT.FOOTBALL.PLAYERS.WINCHESTER | Local      | sport/football/                                                                                                  | Clear Local Ret                | ained Publication |
| SPORT.FOOTBALL.RESULTS            | Local      | sport/football/                                                                                                  | Topic Status - S               | ubscribers        |
| SPORT.FOOTBALL.RESULTS.HURSLEY    | Local      | sport/football/i                                                                                                 | Topic Status - F               | ublishers         |
| SPORT.FOOTBALL.RESULTS.ROMSEY     | Local      | sport/football/r                                                                                                 | Test Publication               | here              |
| SPORT.FOOTBALL.RESULTS.WINCHESTER | Local      | sport/football/r                                                                                                 | Test Subscriptio               | m                 |
|                                   |            | and the second damage of the second damage of the second damage of the second damage of the second damage of the | Create JMS Top                 | xc                |

\_\_\_25. Observe the detailed display and then close the status screen by clicking on the **Close** button.

| Resume date Resume t                                        |
|-------------------------------------------------------------|
| D513735202020202020206818895020003801 Dec 3, 2012 1:37:56 P |
|                                                             |
|                                                             |
|                                                             |
|                                                             |
| 1                                                           |

\_\_\_\_26. Close the **Topic Status** window by clicking **Close**.

| ic status:                        |              |           |                       |           |           |                      |                  |
|-----------------------------------|--------------|-----------|-----------------------|-----------|-----------|----------------------|------------------|
| Topic string                      | Publish      | Subscribe | Durable subscriptions | Sub count | Pub count | Retained publication | NPM delivery     |
| [Empty]                           | Allowed      | Allowed   | Allowed               | 0         | 0         | No                   | To all availabl  |
| finance     finance               | Inhibited    | Inhibited | Allowed               | 0         | 0         | No                   | To all availabl  |
| 🖃 sport                           | Inhibited    | Allowed   | Allowed               | 0         | 0         | No                   | To all available |
| 🕑 basketball                      | Inhibited    | Allowed   | Allowed               | 0         | 0         | No                   | To all availabl  |
| 🖃 football                        | Inhibited    | Allowed   | Allowed               | 1         | 0         | No                   | To all availabl  |
| news                              | Allowed      | Allowed   | Allowed               | 1         | 0         | No                   | To all availabl  |
| players                           | Allowed      | Allowed   | Allowed               | 1         | 0         | No                   | To all availabl  |
|                                   | Inhibited    | Allowed   | Allowed               | 1         | 0         | No                   | To all availabl  |
|                                   |              |           |                       |           |           |                      |                  |
| <u> </u>                          | •            |           |                       |           |           |                      | 2                |
| Scheme: Standard for Topic Status | - Distribute | d         |                       |           |           |                      | ~                |

\_\_\_27. Now you will <u>publish</u> a message. Returning to the Topic list, select the **SPORT.FOOTBALL** row, right-click and then select **Test Publication**.

| MQ Explorer - Content 🛛        |                   |                |       |  |  |  |  |
|--------------------------------|-------------------|----------------|-------|--|--|--|--|
| Topics                         | Topics            |                |       |  |  |  |  |
| Filter: Standard for Topics    |                   |                |       |  |  |  |  |
| <ul> <li>Topic name</li> </ul> |                   | Topic type     | Topic |  |  |  |  |
| FINANCE                        |                   | Local          | finan |  |  |  |  |
| MONEY                          | Local             | finan          |       |  |  |  |  |
| SPORT 3                        | SPORT             |                |       |  |  |  |  |
| SPORT.BASKETBALL               | SPORT.BASKETBALL  |                |       |  |  |  |  |
| SPORT.FOOTBALL                 |                   | Local          | sport |  |  |  |  |
| SPORT.FOOTBALLINEWS            | Compare with      |                |       |  |  |  |  |
| SPORT.FOOTBALL.PLAYER          | Delete            |                |       |  |  |  |  |
| SPORT.FOOTBALL.PLAYER          | Status            |                |       |  |  |  |  |
| SPORT.FOOTBALL.PLAYER          |                   |                |       |  |  |  |  |
| SPORT.FOOTBALL.PLAYER          | Clear Local Reta  | ined Publicati | ion   |  |  |  |  |
| SPORT.FOOTBALL.RESUL1          | Topic Status - Su | ubscribers     |       |  |  |  |  |
| SPORT.FOOTBALL.RESUL1          | Topic Status - Pu | ublishers      |       |  |  |  |  |
| SPORT.FOOTBALL.RESULT          | Test Publication. | ••             |       |  |  |  |  |
| SPORT.FOOTBALL.RESUL1          | Test Subscription | n              |       |  |  |  |  |
|                                | Create JMS Topi   | c              |       |  |  |  |  |

\_\_\_\_28. This dialog will publish a message to the topic string **sport/football**.

| 🖹 Publish Test Message                                 |                          |
|--------------------------------------------------------|--------------------------|
| Publish message to:                                    |                          |
| Queue Manager:                                         |                          |
| WMQ75                                                  |                          |
| Topic String:                                          |                          |
| sport/football                                         |                          |
| Message data:                                          |                          |
|                                                        |                          |
| Retained message                                       |                          |
| Publishing a retained message could overwrite an exist | ing retained publication |
|                                                        |                          |
| Publish m                                              | essage Close             |

- \_\_\_29. Before entering a message and sending it, you will arrange the windows on the screen.
- \_\_\_\_30. Locate the **Subscribe** Test Tool window where you previously subscribed to **sport/football/#**. Click on the Restore window button to restore the window. Now position the **Publish Test Message** and the restored **Subscribe** test tool windows so they both are visible. Then return focus to the **Publish** window.

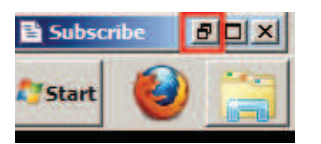

\_\_\_31. Type a message such as **Hello World** and then press **Publish Message**.

#### IBM Software

\_\_32. An error occurs because the topic object for **sport/football** is **publish-inhibited**; you'll recall that we saw that this was set earlier in the lab. But this will not inhibit our subscribers; we used the multi-level wildcard to subscribe to topics at and below "sport/football" in the topic tree, so we will be subscribing to items published lower in the hierarchy.

| 🖹 Publish Test Message                                  | Subscribe                                      |        |
|---------------------------------------------------------|------------------------------------------------|--------|
| Publish message to:                                     | Subscribe to:                                  |        |
| Queue Manager:                                          | Queue Manager;                                 |        |
| WMQ75                                                   | WMQ75                                          |        |
| Topic String:                                           | Topic String:                                  |        |
| sport/football                                          | sport/football/#                               |        |
|                                                         | Wildcard Usage:                                |        |
| Message data:                                           | Topic Level Wildcard                           |        |
| Retained message                                        | Subscribe                                      |        |
| ① Publishing a retained message could overwrite an exit | isting retained publication Messages received: | 2      |
|                                                         | Message Close                                  | 2<br>2 |
| Scheme: Standard f                                      | Last subscribed at 13:37:56                    | Close  |

33. Click on Close to dismiss the error popup.

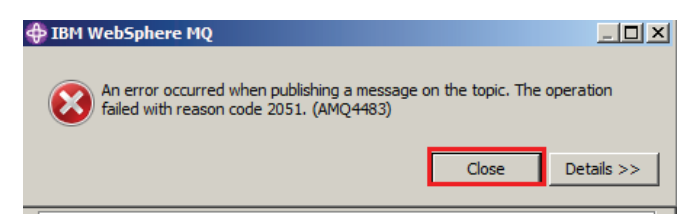

\_\_34. In the Publish Test Message window, overtype the topic string to **sport/football/news/hursley** and click on **Publish message**. You have published and subscribed your first message!

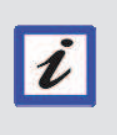

#### **Dynamically Created Topic Objects**

These dynamically created Topic objects are temporary and only exist for a limited amount of time before the Queue Manager removes them; for example if you restart the Queue Manager, they will no longer exist.

| 😫 Publish Test Message                                                                    | _ 🗆 ×      | B Subscribe                                                                                                    | _ 🗆 🗙 |
|-------------------------------------------------------------------------------------------|------------|----------------------------------------------------------------------------------------------------|-------|
| Publish message to:                                                                       |            | Subscribe to:                                                                                                    |       |
| Queue Manager:                                                                            |            | Queue Manager:                                                                                                    |       |
| WMQ75                                                                                     |            | WMQ75                                                                                                    |       |
| Topic String:                                                                             |            | Topic String:                                                                                                    |       |
| sport/football/news/hursley                                                               |            | sport/football/#                                                                                                    |       |
| Number of States                                                                          |            | Wildcard Usage:                                                                                                    |       |
| Message data:                                                                             |            | Topic Level Wildcard                                                                                                    | · •   |
| Retained message     Publishing a retained message could overwrite an existing retained p | ublication | Subscribe Unsubscribe<br>Messages received:<br>Time: 17:17:25<br>Topic String: sport/football/news/hursley<br>Message: Hello World |       |
| Publish message                                                                           | Close      | <u>g</u> ear                                                                                                    | *     |
| •                                                                                         |            | Last subscribed at 13:37:56                                                                                                    |       |
| Scheme: Standard for Topics - Distr                                                       | ibuted     |                                                                                                    | Qose  |

\_\_\_35. Now try publishing to **sport/football/news/hursley/fundraising/raffle**. The message is sent to the subscriber. New levels of the hierarchy have been created automatically.

| 🖹 Publish Test Message            |                                                    | B Subscribe                                                                                                    | _ 🗆 X |
|-----------------------------------|----------------------------------------------------|----------------------------------------------------------------------------------------------------|-------|
| Publish message to:               |                                                    | Subscribe to:                                                                                                    |       |
| Queue Manager:                    |                                                    | Queue Manager:                                                                                                    |       |
| WMQ75                             |                                                    | WMQ75                                                                                                    |       |
| Topic String:                     |                                                    | Topic String:                                                                                                    |       |
| sport/football/news/hursley/fur   | ndraising/raffle                                   | sport/football/#                                                                                                  |       |
| Manager datas                     |                                                    | Wildcard Usage:                                                                                                   | 14    |
| Message data:                     |                                                    | Topic Level Wildcard                                                                                              |       |
| Retained message                  |                                                    | Subscribe                                                                                                    |       |
| (i) Publishing a retained message | e could overwrite an existing retained publication | Messages received:                                                                                                |       |
|                                   |                                                    | Topic String: sport/football/news/hursley<br>Message: Hello World                                                 | -     |
| Last published at 17:23:42        | Publish message Close                              | Time: 17:23:42<br>Topic String: sport/football/news/hursley/fundraising/raffle<br>Message: Hello New Topic String |       |
|                                   | SPORT.FOOTBALL.RESULTS.WINCHESTER                  |                                                                                                    | Ŧ     |
|                                   | at                                                 | glear                                                                                                    |       |
|                                   | Scheme: Standard for Topics - Distributed          | Last subscribed at 13:37:56                                                                                       |       |
|                                   | Last updated: 17:23:59 (14 items)                  |                                                                                                    | Close |
|                                   |                                                    |                                                                                                    |       |

\_\_\_36. Now try publishing to **sport/football/rules/offside**. The publish attempt failed! That is because the node in the topic tree that is dynamically created automatically inherits the properties of the parent **sport/football** – which has its Publish attribute Inhibited. Click on **Close** to close the error popup.

| Publish Test Message                                                                                                    | _ 🗆 🗶 🖻 Subscr         | ibe                                                                                                    | - 🗆 × |
|----------------------------------------------------------------------------------------------------|------------------------|----------------------------------------------------------------------------------------------------|-------|
| Publish message to:<br>Queue Manager:                                                                                                    | Subscrib               | e to:                                                                                                    |       |
| WMQ75                                                                                                    | WMQ                    | 5                                                                                                    |       |
| Topic String:                                                                                                    | Topic S                | ring:                                                                                                    |       |
| sport/football/rules/offside                                                                                                    | sport/                 | football/#                                                                                                    |       |
|                                                                                                    | Wildcan                | d Usage:                                                                                                    |       |
| Message data:                                                                                                    | Topic L                | evel Wildcard                                                                                                    | •     |
| Retained message     Retained message                                                                                                    |                        |                                                                                                    |       |
|                                                                                                    |                        |                                                                                                    |       |
| IBM WebSphere MQ      Last published a     An error occurred when publishing a message on the     failed with reason code 2051. (AMQ4483) | e topic. The operation | Sport/football/news/hursley     Ilo World     42     sport/football/news/hursley/fundraising/raffle     Ilo New Topic String |       |
|                                                                                                    | Close Details >        |                                                                                                    | 1     |
| ×                                                                                                    |                        |                                                                                                    |       |
| Scheme: Standard for Topics - Distributed<br>Last updated: 17:26:44 (14 items)                                                            | d Last subs            | cribed at 13:37:56                                                                                                    | glose |

\_\_\_37. Return to the Topic object display. Once again open the Topic status list and expand the **sport** hierarchy. You will see the automatically created elements. Click on **Close** to close the status window.

| ic status;   |                        |           |           |                       |                     |                     |                   |
|--------------|------------------------|-----------|-----------|-----------------------|---------------------|---------------------|-------------------|
| Topic string |                        | Publish   | Subscribe | Durable subscriptions | Default persistence | Model durable queue | Model non-durable |
| Empty]       |                        | Allowed   | Allowed   | Allowed               | Not persistent      | SYSTEM.DURABLE      | SYSTEM.NDURABLE   |
|              |                        | Inhibited | Inhibited | Allowed               | Not persistent      | SYSTEM.DURABLE      | SYSTEM.NDURABLE   |
| 🖃 sport      |                        | Inhibited | Allowed   | Allowed               | Not persistent      | SYSTEM.DURABLE      | SYSTEM.NDURABLE   |
| 🗄 baske      | etball                 | Inhibited | Allowed   | Allowed               | Not persistent      | SYSTEM.DURABLE      | SYSTEM.NDURABLE   |
| 🖃 footb      | all                    | Inhibited | Allowed   | Allowed               | Not persistent      | SYSTEM.DURABLE      | SYSTEM.NDURABLE   |
| 🖃 n          | ews                    | Allowed   | Allowed   | Allowed               | Not persistent      | SYSTEM.DURABLE      | SYSTEM.NDURABLE   |
|              | hursley                | Allowed   | Allowed   | Allowed               | Not persistent      | SYSTEM.DURABLE      | SYSTEM.NDURABLE   |
|              | 🖃 fundraising          | Allowed   | Allowed   | Allowed               | Not persistent      | SYSTEM.DURABLE      | SYSTEM.NDURABLE   |
|              | raffle                 | Allowed   | Allowed   | Allowed               | Not persistent      | SYSTEM.DURABLE      | SYSTEM.NDURABLE   |
| Ξp           | layers                 | Allowed   | Allowed   | Allowed               | Not persistent      | SYSTEM.DURABLE      | SYSTEM.NDURABLE   |
| (            | + hursley              | Allowed   | Allowed   | Allowed               | Not persistent      | SYSTEM.DURABLE      | SYSTEM.NDURABLE   |
| 6            | + romsey               | Allowed   | Allowed   | Allowed               | Not persistent      | SYSTEM.DURABLE      | SYSTEM.NDURABLE   |
|              | winchester             | Allowed   | Allowed   | Allowed               | Not persistent      | SYSTEM.DURABLE      | SYSTEM.NDURABLE   |
| 🖃 ra         | esults                 | Inhibited | Allowed   | Allowed               | Not persistent      | SYSTEM.DURABLE      | SYSTEM.NDURABLE   |
| (            | + hursley              | Allowed   | Allowed   | Allowed               | Not persistent      | SYSTEM.DURABLE      | SYSTEM.NDURABLE   |
| 0            | + romsey               | Allowed   | Allowed   | Allowed               | Not persistent      | SYSTEM.DURABLE      | SYSTEM.NDURABLE   |
| -            | + winchester           | Allowed   | Allowed   | Allowed               | Not persistent      | SYSTEM.DURABLE      | SYSTEM.NDURABLE   |
| 🖃 n          | ules                   | Inhibited | Allowed   | Allowed               | Not persistent      | SYSTEM.DURABLE      | SYSTEM.NDURABLE   |
|              | offside                | Inhibited | Allowed   | Allowed               | Not persistent      | SYSTEM.DURABLE      | SYSTEM.NDURABLE   |
| + sportoot   | ball                   | Allowed   | Allowed   | Allowed               | Not persistent      | SYSTEM, DURABLE     | SYSTEM.NDURABLE   |
| •            |                        | 1         |           | 14                    |                     |                     |                   |
| •            | nderd for Tonis Status |           |           | 1                     |                     |                     |                   |

This concludes this portion of Lab 3.

# 3.2 Administered Subscriptions

While it is typical for subscribers to register their own subscriptions, it is possible to administratively register a subscription using WebSphere MQ Explorer. This is a subscription to a topic string that delivers messages to a queue. This can be very useful because it is a way for a legacy program which was designed as a point-to-point application to read a queue associated with a topic; in this way it can participate in publish/subscribe without changing the program. You will now explore how such a subscription can be set up and used.

\_\_\_38. In the WebSphere MQ Explorer, select **Queues**. Right-click and select **New → Local Queue**.

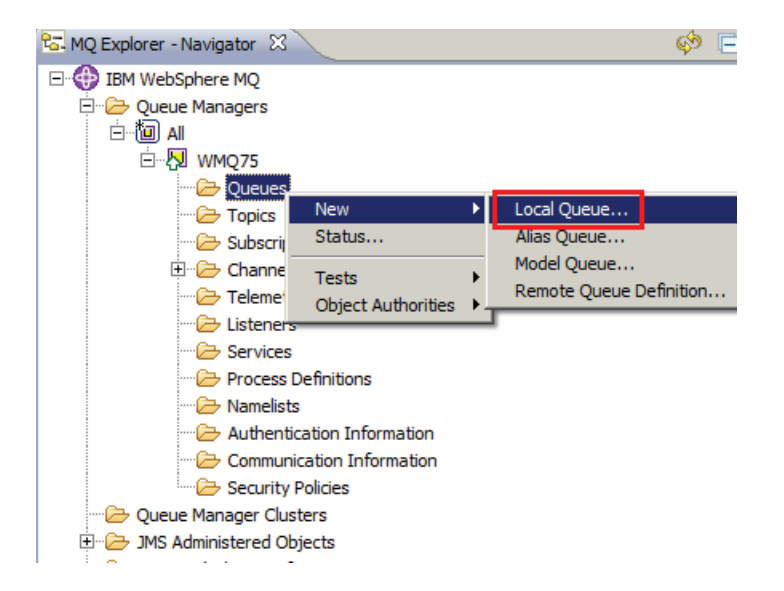

\_39. Name the queue **ALL\_FOOTBALL\_Q** and press **Finish**.

| 🕀 New Local Queue                                                                             |                                                       |
|-----------------------------------------------------------------------------------------------|-------------------------------------------------------|
| Create a Local Queue                                                                          |                                                       |
| Enter the details of the object you wish to create                                            |                                                       |
| Name:                                                                                         | <u> </u>                                              |
| ALL_FOOTBALL_Q                                                                                |                                                       |
| Select an existing object from which to copy the a                                            | tributes for the new object.                          |
| SYSTEM.DEFAULT.LOCAL.QUEUE                                                                    | <u>Select</u>                                         |
| When this wizard completes, another wizard can<br>Start wizard to create a matching JMS Queue | se started automatically to create a matching object. |
| ?                                                                                             | < Back Next > Finish Cancel                           |

\_40. Click **OK** to close the confirmation dialog.

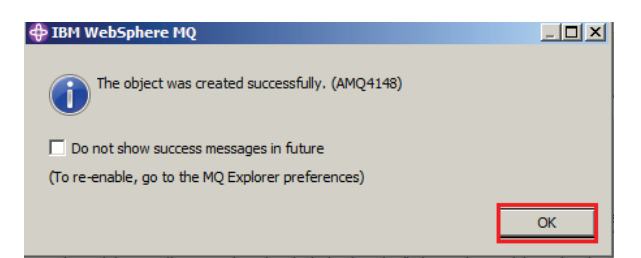

\_41. Select **Subscriptions**, right-click and select **New**  $\rightarrow$  **Subscription**.

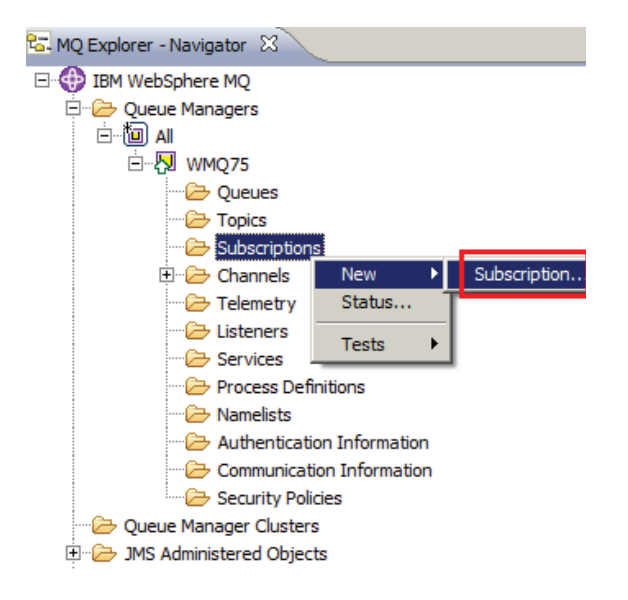

\_\_\_42. Type ALL\_FOOTBALL\_SUB as the subscription name and then click Next.

| Wew Subscription                                                                |        |
|---------------------------------------------------------------------------------|--------|
| Create a Subscription                                                           |        |
| Enter the details of the object you wish to create                              |        |
|                                                                                 |        |
| Name:                                                                           |        |
| ALL_FOOTBALL_SUB                                                                |        |
|                                                                                 |        |
| Select an existing object from which to copy the attributes for the new object. |        |
| SYSTEM.DEFAULT.SUB                                                              | Select |
| ,<br>                                                                           |        |
|                                                                                 |        |
|                                                                                 |        |
| < Back Next > Finish                                                            | Cancel |

\_\_\_43. Leave the Topic Name blank, and enter **sport/football/#** as the Topic string. Leave the Destination Queue Manager blank and enter **ALL\_FOOTBALL\_Q** in the Destination Name. Then click **Finish**.

| Subscription name: ALL_FOOTBALL_SUB  |                                                                      |
|--------------------------------------|----------------------------------------------------------------------|
| Topic<br>Topic name:                 |                                                                      |
| Topic name:                          |                                                                      |
|                                      |                                                                      |
| Topic string: sport/football/#       |                                                                      |
| Wildcard usage: Topic level wildcard |                                                                      |
| Scope:                               |                                                                      |
| Destination                          |                                                                      |
| Destination class: Provided          |                                                                      |
| Destination queue manager:           |                                                                      |
| Destination name: ALL_FOOTBALL_Q     |                                                                      |
|                                      | the Property and a Wale will be a Wale of a first of the other first |

44. Click **OK** to close the confirmation window.

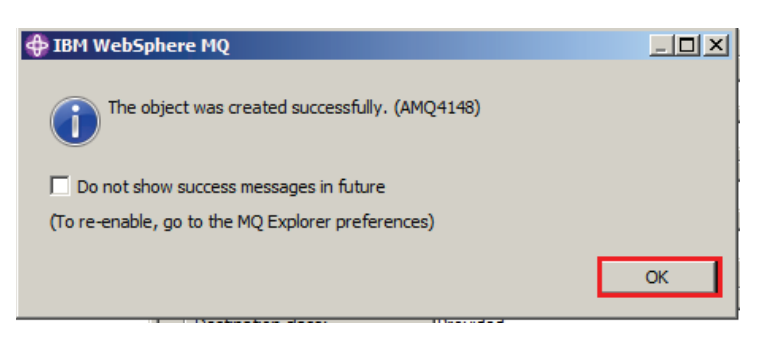

\_\_\_45. The new administrative subscription appears.

| 🚰 MQ Explorer - Navigator 🕴 🗖 🗖                                                                                                    | MQ Explorer - Content         |            |                  |       |                   |                  |         |       |
|----------------------------------------------------------------------------------------------------|-------------------------------|------------|------------------|-------|-------------------|------------------|---------|-------|
| 🧼 🖻 🖉                                                                                                    | Subscriptions                 |            |                  |       |                   |                  |         |       |
| E 💮 IBM WebSphere MQ                                                                                                    |                               |            |                  |       |                   |                  |         |       |
| ि 😓 Queue Managers                                                                                                    | Filter: Standard for Subscrip | otions     |                  |       |                   |                  |         |       |
|                                                                                                    | Subscription name             | Topic name | Topic string     | Scope | Destination class | Destination name | Durable | Type  |
| - Courses                                                                                                    | ALL_FOOTBALL_SUB              |            | sport/football/# | All   | Provided          | ALL_FOOTBALL_Q   | Yes     | Admin |
| - Topics                                                                                                    |                               |            |                  | -     |                   |                  |         |       |
| Subscriptions                                                                                                    |                               |            |                  |       |                   |                  |         |       |
| 🕀 🇁 Channels                                                                                                    |                               |            |                  |       |                   |                  |         |       |
|                                                                                                    |                               |            |                  |       |                   |                  |         |       |
| - Cisteners                                                                                                    |                               |            |                  |       |                   |                  |         |       |
| 🦢 Services                                                                                                    |                               |            |                  |       |                   |                  |         |       |
|                                                                                                    |                               |            |                  |       |                   |                  |         |       |
| Namelists                                                                                                    |                               | -          |                  |       |                   |                  |         |       |
|                                                                                                    |                               |            |                  |       |                   |                  |         |       |
| Communication Information                                                                                                    |                               |            |                  |       |                   |                  | -       |       |
| Security Policies                                                                                                    |                               |            |                  |       |                   |                  |         |       |
| Queue Manager Clusters                                                                                                    |                               |            |                  |       |                   |                  |         |       |
| Image: Image: |                               |            |                  |       |                   |                  |         |       |

Double-click on the new subscription to see its attributes.

\_\_\_46. The attributes of the new subscription are displayed.

| Seneral<br>Extended | General                                                                                                    |   |
|---------------------|----------------------------------------------------------------------------------------------------|---|
| Statistics          | Subscription name:       ALL_FOOTBALL_SUB         Topic       Topic name:         Topic string:       sport/football/#         Wildcard usage:       Topic level wildcard         Scope:       All         Destination       Destination dass:         Destination queue manager:       Provided         Destination name:       ALL_FOOTBALL_Q         Correlation identifier:       00000       41       4D       51       20       7 +D       51       373         0010       6B       18       B9       50       20       01       4 E         Edition       Edition       Edition       Edition       Edition       Edition |   |
|                     | Durable: Ves                                                                                                    |   |
|                     | Type: Admin                                                                                                    |   |
|                     | Properties: Message properties                                                                                                    | 1 |
|                     | User data:                                                                                                    | _ |
|                     | Selector:                                                                                                    | _ |
|                     | Selector type: None Apply                                                                                                    |   |
|                     |                                                                                                    |   |

### IBM Software

This subscription will now route all qualifying messages to the local queue ALL\_FOOTBALL\_Q.

\_\_\_47. Close the properties window by clicking on **Cancel**.

This concludes this portion of Lab 3.

## 3.5 Testing Publications and Subscriptions from the command line

You will now use two more sample programs that are supplied with WebSphere MQ to further test WebSphere MQ publish and subscribe capabilities, called amqspub and amqssub.

\_\_48. A folder on the desktop contains four shortcuts that will start two instances of a publishing sample and two subscribers. Open the folder and then double-click each shortcut to launch the programs.

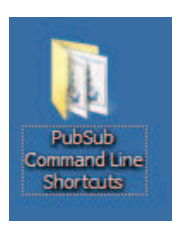

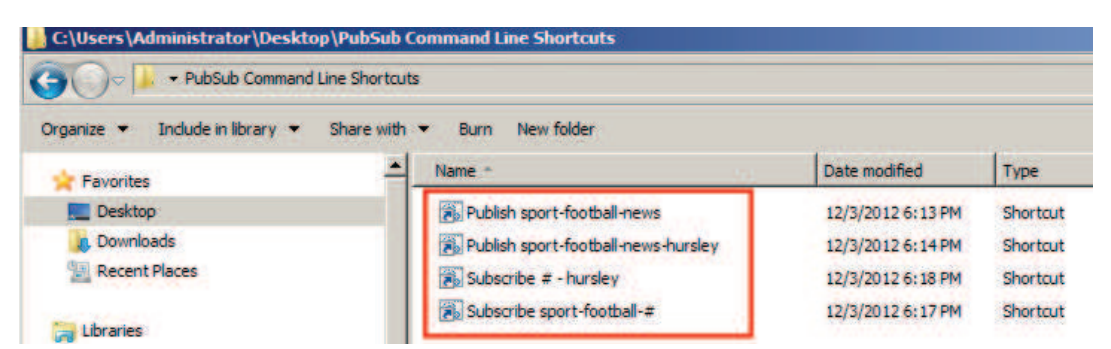

If you receive an Open File - Security Warning, click on Run.

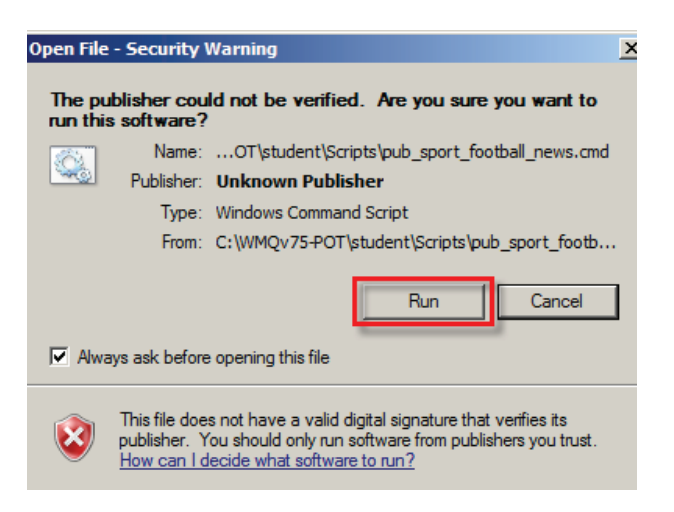

\_\_\_\_49. Arrange the windows as shown, so that you can see all of them at them same time. The top two windows are the *topic publishers* (amqspub) Each time you type text into either window, the windows on the bottom, the *topic subscribers* (amqssub) will receive the text as published messages because the topic string that they are subscribing to matched the one being used by the publishers.

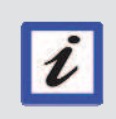

#### Subscriber Timeout

The amqssub program times out after 30 seconds if no messages arrive. If your window times out, just double-click the command again to restart the program..

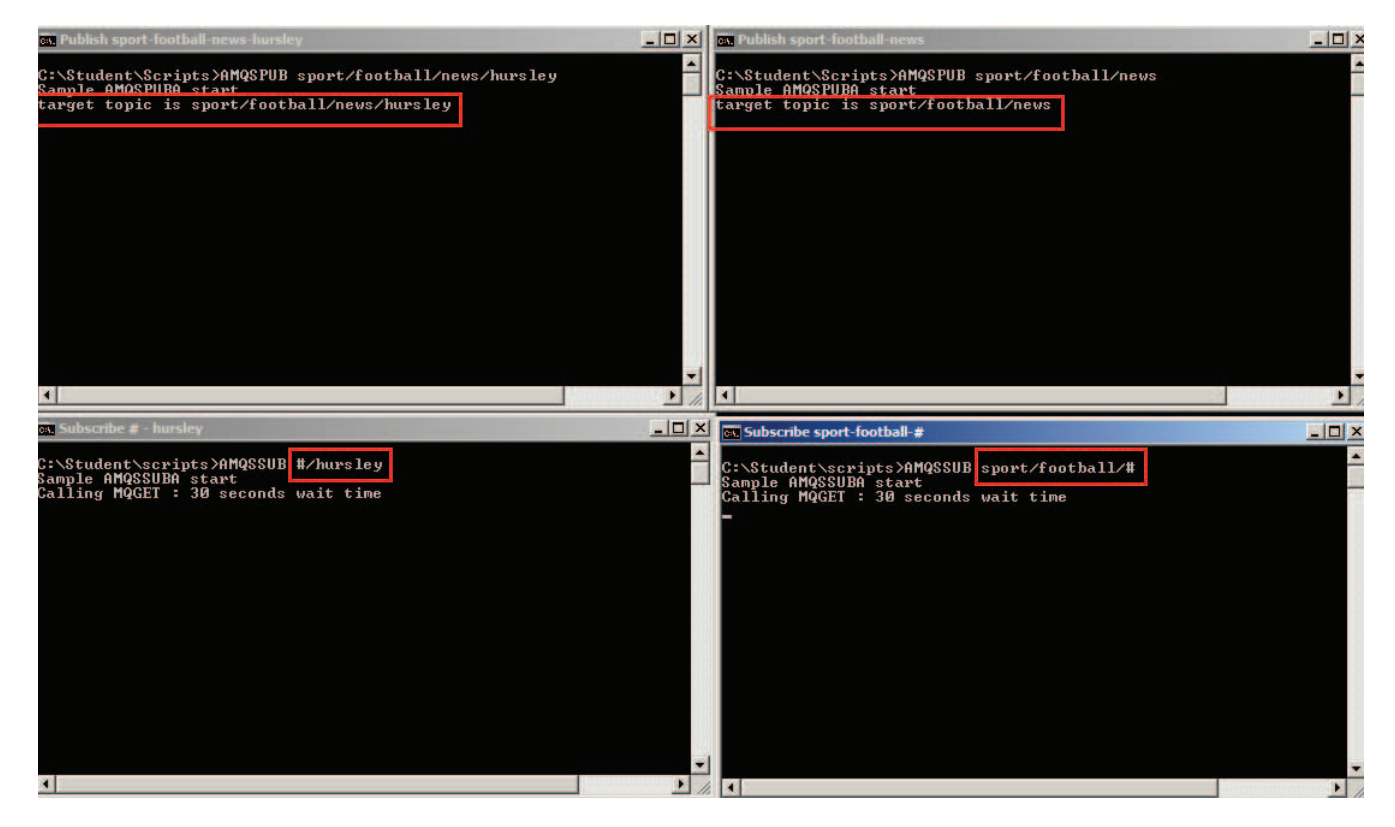

\_\_50. Now in the top <u>left</u> window (publishing to **sport/football/news/hursley**) enter "**test message 1**" and press Enter. The message should appear in *both* subscribing windows because the published message matched both subscriptions.

Again in the top left window type the text Hursley News and then press Enter.

In the top <u>right</u> window type the text **Football News** and press **Enter**. Notice that the **sport/football/#** subscription gets <u>both</u> publications. This is because when you subscribed you used a *multi-level wildcard* (#) to indicate that you were interested in messages published to the **sport/football** topic or any of its children, so you will get both messages.

| Example Publish sport-football-news-hursley                                                                                                    |          | ex Publish sport-football-news                                                                                                    | _ 🗆 × |
|----------------------------------------------------------------------------------------------------|----------|----------------------------------------------------------------------------------------------------|-------|
| C:\Student\Scripts>AMQSPUB sport/football/news/hursley<br>Sample AMQSPUBA start<br>target topic is<br>test message 1<br>Hursley News                                                                                                    |          | C:\Student\Scripts>AMQSPUB sport/football/news<br>Sample AMQSPUBA start<br>Servet Spie is sport/football/news<br>Football News                                                                                                    | 4     |
| •                                                                                                    | <u> </u> | 4                                                                                                    | 2 /   |
| Subscribe # - hursley                                                                                                    | _ 🗆 ×    | Subscribe sport-football-#                                                                                                    |       |
| C:\Student\scripts>AMQSSUB #/hursley<br>Sample AMQSSUBA start<br>Calling MGCET - 30 seconds<br>wait time<br>message (fest message 1)<br>Calling MGCET : 30 seconds<br>wait time<br>message (Hursley News)<br>Calling MGLET : 30 seconds wait time |          | C:\Student\scripts>AMQSSUB sport/football/#<br>Sample AMQSSUBA start<br>Calling MQCET : 30 seconds wait time<br>message (test message 1)<br>Calling MQCET : 30 seconds wait time<br>message (Football News)<br>Calling MQCET : 30 seconds wait time<br>message (Hursley News)<br>Calling MQCET : 30 seconds wait time |       |
| 4                                                                                                    | •        | X C                                                                                                    | •     |

On the other hand, the **#/hursley** subscription gets only one.

\_\_51. Return to the Subscriptions view in the WebSphere MQ Explorer. Select the ALL\_FOOTBALL\_SUB subscription, right-click and select Status.

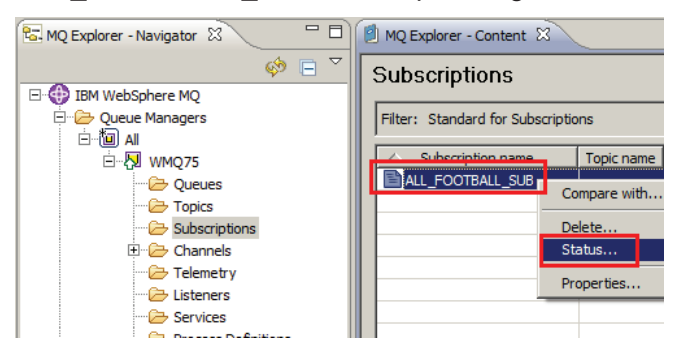

\_\_52. The message count should have a count of the messages that were published on this topic. Click on **Close** to close the status window.

| 14D5120574D513735202020202020206<br>IUSR_MQADMIN |
|--------------------------------------------------|
| IUSR_MQADMIN                                     |
|                                                  |
| es                                               |
| dmin                                             |
| 000000000000000000000000000000000000000          |
| ec 6, 2012                                       |
| :20:11 PM                                        |
| ec 6, 2012                                       |
| :23:41 PM                                        |
|                                                  |
|                                                  |
|                                                  |
|                                                  |
|                                                  |
|                                                  |
| Status - Distributed 🗸 🗸                         |
|                                                  |
|                                                  |

\_\_53. Right-click on the queue **ALL\_FOOTBALL\_Q** and select **Browse Messages**.

| 📽 MQ Explorer - Navigator 🛛 📃 🗖                                             | MQ Explorer - Content       | ×          |                  |                   |                    |                              |              |  |  |  |
|-----------------------------------------------------------------------------|-----------------------------|------------|------------------|-------------------|--------------------|------------------------------|--------------|--|--|--|
| 🤣 🗐 🗸                                                                       | Queues                      |            |                  |                   |                    |                              |              |  |  |  |
| E bit webshire mg<br>E → Queue Managers<br>E → Queue Managers<br>E → Queues | Filter: Standard for Queues |            |                  |                   |                    |                              |              |  |  |  |
|                                                                             | Queue name                  | Queue type | Open input count | Open output count | t Current queue de |                              | h Put mess   |  |  |  |
|                                                                             | ALL_FOOTBALL_Q              | Local      | 0                | 0                 | 3                  |                              | Allowed      |  |  |  |
| - Dopics                                                                    | IMS1                        | Local      | 0                | 0                 | 1                  | Compare wit                  | h            |  |  |  |
| - Subscriptions                                                             |                             |            |                  |                   |                    | Delete<br>Status             |              |  |  |  |
| Cemetry     Cemetry     Cemetry     Cemetry     Cemetry     Cemetry         |                             |            |                  |                   |                    | Clear Messag<br>Put Test Mes | ges<br>ssage |  |  |  |
| Process Definitions                                                         |                             |            |                  |                   |                    | Browse Mess                  | sages        |  |  |  |
| Namelists                                                                   |                             |            |                  |                   |                    | Create JMS                   | Queue        |  |  |  |

\_\_54. You should see three messages on the queue (or as many as you put in the amqspub test). Select one of the messages, right-click and choose **Properties**.

| Position         | Put date/time<br>Dec 3, 2012 6:45:30 PM          | User identifier<br>MUSR_MQADMIN | Put application name<br>WMQ75 | Format<br>MOSTR | Data length<br>106 | Message data<br>test message 1 | Accounting<br>160105150 |
|------------------|--------------------------------------------------|---------------------------------|-------------------------------|-----------------|--------------------|--------------------------------|-------------------------|
| 2<br>3<br>3      | Dec 3, 2012 6:45:39 PM<br>Dec 3, 2012 6:45:46 PM | MUSR_MQADMIN<br>MUSR_MQADMIN    | WMQ75 Co<br>WMQ75 Pr          | ompare with     |                    | Hursley News<br>Football News  | 160105150<br>160105150  |
|                  |                                                  |                                 |                               |                 |                    |                                |                         |
|                  |                                                  |                                 |                               |                 |                    |                                |                         |
| •                |                                                  |                                 |                               |                 |                    |                                | 2                       |
| Scheme: Standar  | d for Messages                                   |                                 |                               |                 |                    |                                | 0                       |
| Last updated: 19 | : 14: 14 (3 items)                               |                                 |                               |                 |                    |                                |                         |

\_\_55. Click on the **Named Properties** tab. From this display you can see the originating topic string.

| Nessage 1 - Properties                   |                  | ×                           |
|------------------------------------------|------------------|-----------------------------|
| General<br>Report                        | Named Properties |                             |
| Identifiers                              | Name             | Value                       |
| Segmentation<br>Named Properties<br>Data | mqps.Top         | sport/football/news/hursley |
| ?                                        |                  | Glose                       |

\_\_\_56. Close the four or five open command windows as you will no longer need them.

This concludes Lab 3.